# MUTOH

# USER GUIDE

# Full Color Inkjet Printer *FALCON* Graphics RJ-6000 Series Functions Edition

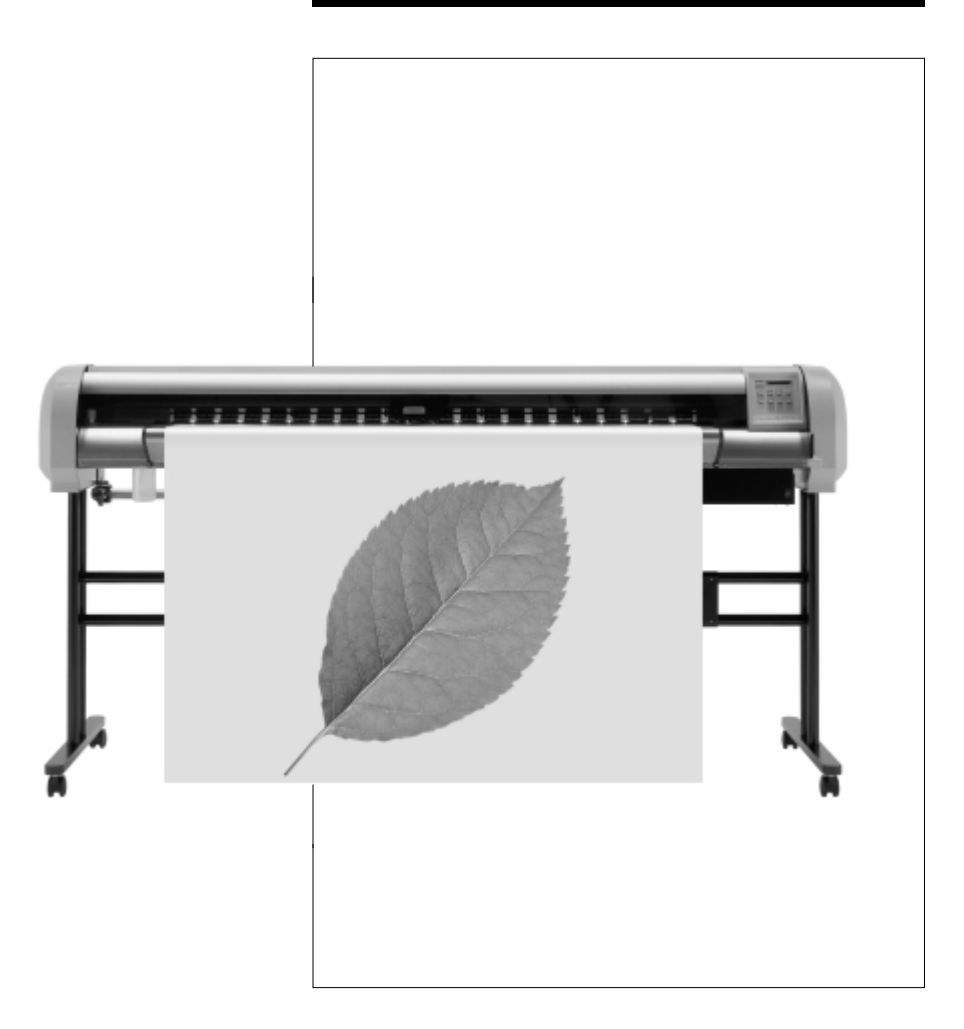

# USER GUIDE RJ-6000 Series

# Full-Color Inkjet Printer Functions Edition

Mutoh Industries Ltd.

1-3 Ikejiri 3-chome Setagaya-ku, Tokyo 154-8560 Japan

# Types and Usage of User Guide

This product is supplied with the following three types of User Guide:

# **Basic Edition**

This manual deals with unpacking, installation, preparing for printing, test printing, direct access key operations from online printing, menu maps, daily maintenance, trouble shooting, etc. All the important essentials for every-day use of the printer are here, so please be sure to read it.

# **Functions Edition**

This manual which you now have open is the Functions edition of the User Guide. This explains the printer's functions. Essential information for using this printer, such as functions and operations, are explained in detail. "What does this function do to the printing?" and "Which function do I use when I want to print like this?" are separated for easy searching. Details and technical terms for the fitting of options and error messages are included for you to read as required.

# -Drivers Edition-

You may need to install drivers for output from computer. The Drivers Manual explains about installation and settings to suit your computer operating system. Please read it when you are installing drivers. This equipment complies with radio interference regulations for data processing devices. When used in a residential area, this equipment may cause radio interference, in which case the user may be required to take appropriate corrective measures.

#### **#Concerning radio interference**

This product generates weak radio signals and may interfere with radio and television reception if not installed and used correctly. If you suspect that it is causing interference with radio and television reception, try one or more of the following measures:

- Change the direction of your reception antennae and feeders
- Change the direction of this product
- Change the distance between your receiver and this product
- Use separate power supply circuits for your receiver and this product

### #Trademarks mentioned in this manual

- MUTOH, RJ-6000, FALCON, FALCON Graphics, MH-GL, MH-GL/2, MH-RTL and RTL-PASS are trademarks or product names of MUTOH Industries Ltd.
- HP, HP-GL, HP-GL/2, HP-RTL are trademarks or product names of Hewlett-Packard Inc.
- Centronics, Bitronics are trademarks or product names of Centronics Data Computer Corp.
- Windows 95, Windows 98, Windows NT 4.0 are trademarks or product names of Microsoft Corp.
- DOS-V, PC-DOS are trademarks or product names of IBM (International Business Machines Inc.)
- NetWare is a trademark or product name of Nobel Inc.
- EtherTalk is a trademark or product name of Apple Computer Inc.
- Other names of companies or products are trademarks or product names of the respective companies.

# -!IMPORTANT-

- Details of this product and this manual are protected by copyright held by this company and except for legitimate use by individuals, may not be copied, reproduced or distributed in whole or in part.
- Details contained in this manual may be subject to future alteration without notice.
- Details contained in this manual are believed to be correct but please contact this company or your dealer if you suspect an error or a point is not clear.
- In no event will this company be responsible for the consequences of using this product or this manual.

#### September 2000

Published: Mutoh Industries Ltd., 1-3 Ikejiri 3-chome, Setagaya-ku, Tokyo 154-8560, Japan Copyright © September 2000, Mutoh Industries Ltd. All rights reserved.

# Introduction

Thank you for purchasing a RJ-6000 Series (RJ-6000-43, RJ-6000-54, RJ-6000-62) Full-color Inkjet Printer.

This RJ-6000 Series is a full-color inkjet printer equipped with 360 dpi, 720 dpi and simulated 1440 dpi resolution, that supports Centronics (bi-directional parallel interface, IEEE1284 compatible, with Nibble and ECP modes) and, optionally, Ethernet interfaces.

This User Guide deals with printer installation and operation methods as well as usage precautions. In order to use the printer safely and effectively, please read the User Guide carefully before you use the printer and then use it correctly.

Keep the manual beside the printer. It is sure to be useful in case something that you are not sure about should occur while you are using the printer.

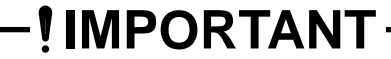

• Because the RJ-6000 Series is an inkjet printer, it needs to be cleaned and inspected periodically. User registration and a service contract are recommended for prompt detecting trouble promptly and maintaining printing quality in top condition. For details, contact your local Mutoh dealer.

In order to operate the printer's functions, first look up the operation you wish to perform by referring to "When you want to do this".

Then check the explanation of the function under "Understanding the functions".

Next, refer to the actual operation under "How to set parameters".

# Contents

# Contents

| Types and Usage of User Guide   |         |     |     |     |     |   |     |     |   |     |   |     | • |     |   | • • |     | . 2  |
|---------------------------------|---------|-----|-----|-----|-----|---|-----|-----|---|-----|---|-----|---|-----|---|-----|-----|------|
| Introduction                    |         |     |     |     | • • | • |     |     | • |     | • |     | • |     | • | •   |     | . 4  |
| Contents                        | • • • • |     | ••  | • • | • • | • | ••  | • • | • | • • | • | • • | • | • • | • | • • | • • | . 5  |
| Control Panel and Menus         |         |     |     |     |     | • | ••• |     | • |     | • |     |   |     | • | •   |     | . 9  |
| Control Panel for Menu Mode O   | perat   | ion | S   |     |     |   |     |     |   |     |   |     |   |     | - |     |     | 10   |
| Menu Mode Operations            |         |     |     |     |     |   |     |     |   |     |   |     |   |     |   |     |     | . 11 |
| Menu Levels                     |         |     |     | • • | • • |   |     |     | • |     | • |     | • |     | • | •   |     | 13   |
| When You Want to Do This        |         |     |     |     |     |   |     |     |   |     |   |     | • |     |   | •   |     | 15   |
| When You Want to Do This        |         |     |     |     |     |   |     |     |   |     |   |     |   |     | - |     |     | 16   |
| To use roll media efficiently   |         |     |     |     |     |   |     |     |   |     |   |     |   |     |   |     |     | 16   |
| To speed up printing time       |         |     |     |     |     |   |     |     |   |     |   |     |   |     | - |     |     | 16   |
| To improve printing quality     |         |     |     |     |     |   |     |     |   |     |   |     |   |     |   |     |     | 17   |
| To connect with Centronics      |         |     |     |     |     |   |     |     |   |     |   |     |   |     |   |     |     | 17   |
| To connect with network (Ethe   | rnet    | ).  |     |     |     |   |     |     |   |     |   |     |   |     | - |     |     | 17   |
| To cut roll media               |         |     |     |     |     |   |     |     |   |     |   |     |   |     |   |     |     | 17   |
| To place printed output in a sp | becifi  | ied | po  | sit | ior | า |     |     |   |     |   |     |   |     | - |     |     | 18   |
| To use color effectively        |         |     | •   |     |     |   |     |     |   |     |   |     |   |     | - |     |     | 19   |
| To check the status of the prir | nter    |     |     |     |     |   |     |     |   |     |   |     |   |     | - |     |     | 19   |
| To check printer set-up         |         |     | • • | • • |     |   | • • | • • | • |     | • |     | • | • • | • | •   | • • | 20   |
| Explanation of Functions        |         |     |     |     |     | • |     |     |   |     |   |     | • |     |   | •   |     | 21   |
| Understanding the Functions     |         |     |     |     |     |   |     |     |   |     |   |     |   |     | - |     |     | 22   |
| Command Settings                |         |     |     |     |     |   |     |     |   |     |   |     |   |     | - |     |     | 22   |
| Function Setting                |         |     |     |     |     |   |     |     |   |     |   |     |   |     | - |     |     | 24   |
| Centronics Setting              |         |     |     |     |     |   |     |     |   |     |   |     |   |     |   |     |     | 28   |
| Network Setting                 |         |     |     |     |     |   |     |     |   |     |   |     |   |     |   |     |     | 28   |
| Utility Settings                |         |     |     |     |     |   |     |     |   |     |   |     |   |     | - |     |     | 29   |

# Contents

| How to Set Parameters    |
|--------------------------|
| Command Settings         |
| Command                  |
| Prot Area                |
| Position                 |
| Terminator               |
| Resolution               |
| Online Timer             |
| Overwrite                |
| Function Settings        |
| Ink Dry Time             |
| Halftone                 |
| CMY -> Black             |
| Scale                    |
| FMirror                  |
| Direction                |
| Cut Position             |
| Media Cut                |
| Сору                     |
| Ink Density              |
| Distance Adjustment      |
| Centronics Settings      |
| Mode                     |
| Timing                   |
| Network Settings         |
| IP Address               |
| Utility Settings         |
| Error Display            |
| Initial: All             |
| Initial: Command         |
| Initial: Function        |
| Initial: Centronics      |
| Initial: Network         |
| Dump                     |
| Head Wash                |
| Data Order               |
| Accuracy Adjustment Plot |

# Contents

| Installation of Options                                     |   |     | • | •   | • | • | 79 |
|-------------------------------------------------------------|---|-----|---|-----|---|---|----|
| Network Interface Board Installation                        |   |     |   |     |   |   | 80 |
| Memory Extension                                            | • | • • | • | •   | • | • | 82 |
| Details of the Display                                      |   |     | • | • • | - | - | 85 |
| Printer Status Display                                      |   |     |   |     |   |   | 86 |
| Messaged Errors and Countermeasures                         |   |     |   |     |   |   | 88 |
| Data error Display and Countermeasures                      |   |     |   |     |   |   | 91 |
| Command Error Display and Countermeasures                   |   |     |   |     |   |   | 92 |
| Errors Requiring a Restart                                  |   |     |   |     |   |   | 94 |
| Errors Requiring Restart that Involve the Mechanical System |   |     |   |     |   |   | 94 |
| Errors Requiring Restart that Involve the CPU System        |   |     |   |     |   |   | 96 |

# **Control Panel and Menus**

This section gives an overview of the control panel for various types of menu settings and explains the menu structure.

| Control Panel for Menu<br>Mode Operations | PAGE 10 |
|-------------------------------------------|---------|
| Menu Mode Operations                      | page 11 |
| Menu Levels                               | PAGE 13 |

# **Control Panel for Menu Mode Operations**

For all types of menu operations, shift to menu mode by pressing the [Menu] key. This switches the functions of the keys to the functions shown in the purplish-red frame.

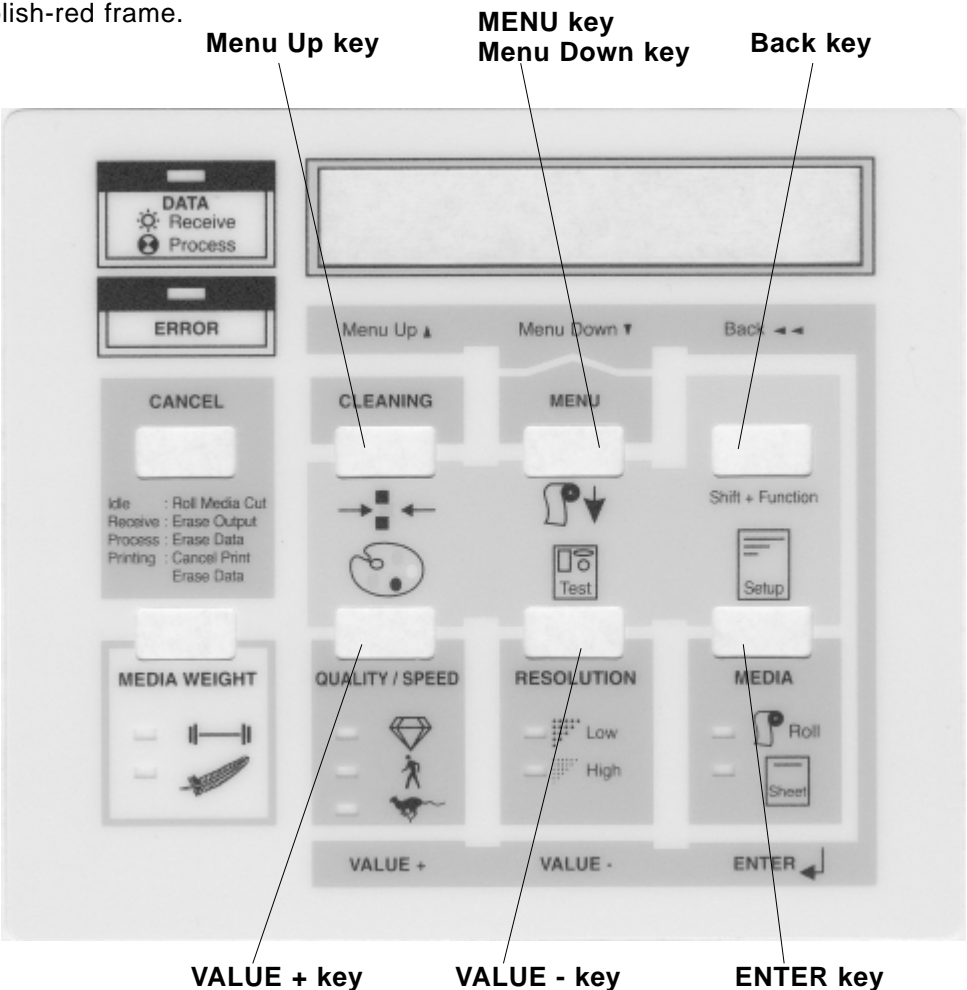

Direct access keys do not work in menu mode.

Menu mode will be cancelled if no key operation has been made for three minutes.

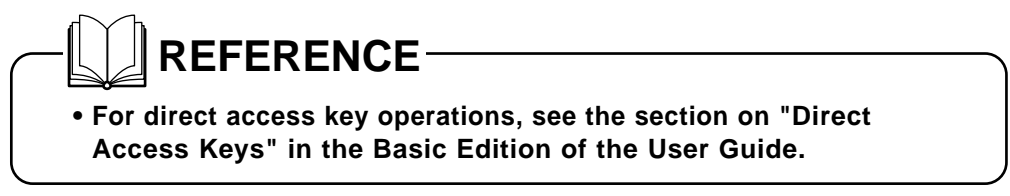

# Menu Mode Operations

Shift to setting mode for practical functions than cannot be set up by direct access keys.

### Step 1

Press the **[MENU]** key to shift to setting mode. Direct access key operation does not work.

### Step 2

By pressing the **[MENU]** key, the control panel keys take on the functions shown in purplish-red. Press the Select setting mode by pressing the **[Menu Down]** key or the **[Menu Up]** key.

\* M e n u \*

|                    | - / >       | : sub-menu for detailed settings                                                                               |
|--------------------|-------------|----------------------------------------------------------------------------------------------------|
| [ <b>™</b> ]       | lenu Up]    | [ENTER]                                                                                                    |
| *Menu* Co          | mmand>      | to "Command" settings                                                                                          |
| [Menu Down] 🛔 🖡 [N | /lenu Up]   |                                                                                                    |
| (*Menu* Fun        | ction>      | to "Function" settings                                                                                         |
| [Menu Down] 🗼 🕇 [N | /lenu Up]   |                                                                                                    |
| *Menu* C           | entro>      | to "Centronics" settings                                                                                       |
| [Menu Down]        | /lenu Up]   |                                                                                                    |
| *Menu* Ne          | twork>      | to "Network" settings                                                                                          |
| [Menu Down] 🗼 🕇 [N | /lenu Up]   |                                                                                                    |
| *Menu* Ut          | ility>      | to "Utility" settings                                                                                          |
| [Menu Down]        | т<br>т<br>с | Reference<br>The "Network" settings is dis-<br>played only if the Ethernet board<br>option has been installed. |

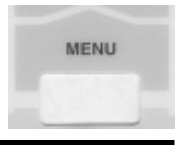

Command>

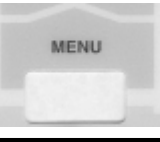

#### Step 3

- \* Press the [ENTER] to proceed with the setting
- \* The part of the display that is flashing can be altered. To change a setting, select a value by pressing the **[VALUE +]** or **[VALUE -]** keys.
- \* The setting will not change unless the **[ENTER]** key is pressed.
- \* If the set-up is complete, press the **[Menu Up]** key. If there is no key operation in Menu setting mode for 3 minutes, direct access key input standby (permanent display) is restored.

# Menu Levels

| *Menu* (      | Command>                                                      |
|---------------|---------------------------------------------------------------|
| Command       | RTL-PASS / MH-GL, GL2 / MH-GL2                                |
| Plot Area     | Normal / Expand                                               |
| Position      | P1 / (hardclip) LL / Full                                     |
| Terminat      | Special / Normal                                              |
| Resolut.      | 300 dpi / 360 dpi / 720 dpi                                   |
| Online Timer  | Off / 10 sec to 30 sec to 800 sec                             |
| Overwrite I   | Last / Mix                                                    |
|               |                                                               |
| *Menu* F      | unction>                                                      |
| Ink Dry Time  | 0 sec to 5 sec to 30 sec to 60 min                            |
| Halftone      | Speed / Quality / Thin                                        |
| CMY->BLACK    | No / Yes                                                      |
| Scale 2       | 25% to 100% to 400%                                           |
| Mirror        | Off / Y On                                                    |
| Direct.       | Command / MAX-MIN                                             |
| Cut Pos.      | Data / Standard                                               |
| Media Cut     | Auto / Manual / Off                                           |
| Сору          | 1 to 99                                                       |
| Ink Density I | Normal / Thin / Faint                                         |
| Dist. Adj.    | No / Clear / Change / Confirm                                 |
| * Menu*       | Centro>                                                       |
| Mode          | Centro / Bitro                                                |
| Timing /      | A-B / B-A                                                     |
| *Menu* I      | Network>                                                      |
| IP Address    | 000.000.000.000 to 192.034.043.015 to 255.255.255.255         |
| *Menu* U      | Jtility>                                                      |
| Error Display | On / Off                                                      |
| Initial       | OK / No                                                       |
| I             | All OK / No                                                   |
| Commar        | nd OK / No                                                    |
| Func          | ti. OK / No                                                   |
| Cent          | ro OK / No                                                    |
| Netwo         | rk OK / No                                                    |
| Dump          | Start-End / All (cancel with [CANCEL] key                     |
| Data Order    | 5Lc6Lm / 5Lm6Lc                                               |
|               | *This item is effective later than the firmware version 1.04. |
| Head Wash     | Yes / No                                                      |
|               |                                                               |

RJ-6000 Series USER GUIDE Functions Edition

# When You Want to Do This

This section makes it easy for you to look up what sort of function to use when you want to do a particular sort of operation. It asks the questions and then tells you on which page of which User Guide you can find the answers.

# When You Want to Do This

PAGE 16

# When You Want to Do This

# To use roll media efficiently

| Question                | Answer                   | Explanation | Operation |
|-------------------------|--------------------------|-------------|-----------|
| I want to print without | Set "Direction" to "MAX- | Page 25     | Page 47   |
| making waste spaces     | MIN" in "Function"       |             |           |
| on the media.           | settings.                |             |           |
| I want to make a print  | Set "Direction" to       | Page 25     | Page 47   |
| that aligns the data    | "Command" in             |             |           |
| with spaces.            | "Function" settings.     |             |           |
| I want to cut the media | Set "Cut Position" to    | Page 26     | Page 48   |
| to the size that has    | "Data" precedence in     |             |           |
| been printed.           | "Function" settings.     |             |           |
| I want to cut the media | Set "Cut Position" to    | Page 26     | Page 48   |
| to the standard size.   | "Standard" size in       |             |           |
|                         | "Function" settings.     |             |           |
| I want to make a series | Set "Media Cut" to "Off" | Page 27     | Page 49   |
| of prints on one sheet  | in "Function" settings.  |             |           |
| without cutting.        |                          |             |           |

# To speed up printing time

| Question                   | Answer                    | Explanation | Operation    |
|----------------------------|---------------------------|-------------|--------------|
| If I want to shorten the   | Change "Ink Dry Time".    | Page 24     | Page 41      |
| time between finishing     |                           |             |              |
| the print and cutting      |                           |             |              |
| the roll media?            |                           |             |              |
| If I want to print quickly | Light up the Low LED by   | Basic       |              |
| even if resolution is      | pressing the [RESOLU-     | Page 61     |              |
| reduced?                   | TION] key.                |             |              |
| If I want to print quickly | Set "Harftone" to         | Page 24     | Page 43      |
| even if graphic quality    | "Speed" diffusion for the |             |              |
| is reduced?                | user number that you      |             |              |
|                            | want to change.           |             |              |
| If I want to print faster  | Change the interface con- | Page 80     | $\leftarrow$ |
| without reducing reso-     | nection (from Centronics  | Page 28     | Page 57      |
| lution or quality?         | to Network)               |             |              |

# To improve printing quality

| Question                                                               | Answer                                                                                      | Explanation | Operation |
|------------------------------------------------------------------------|---------------------------------------------------------------------------------------------|-------------|-----------|
| If I want to give priority                                             | Light up the Quality LED                                                                    | Basic       |           |
| to quality rather than speed?                                          | by pressing the [QUALITY<br>/ SPEED] key.                                                   | Page 62     |           |
| If I want to give priority<br>to graphic quality<br>rather than speed? | Set "Harftone" to<br>"Quality" diffusion for the<br>user number that you<br>want to change. | Page 24     | Page 43   |

# **To connect with Centronics**

| Question                                                                 | Answer                                                       | Explanation | Operation |
|--------------------------------------------------------------------------|--------------------------------------------------------------|-------------|-----------|
| If I want to have bidi-<br>rectional communica-<br>tion with Centronics? | Change the Centronics<br>mode setting to<br>"Bi Centronics". | Page 28     | Page 55   |
| If I want to change<br>Centronics ACK/BUSY<br>timing control?            | Change "Timing" in<br>"Centronics" settings.                 | Page 28     | Page 56   |

# To connect with network (Ethernet)

| Question                | Answer                 | Explanation | Operation |
|-------------------------|------------------------|-------------|-----------|
| If I want to change the | Change "IP address" in | Page 28     | Page 57   |
| IP address?             | "Network" settings.    |             |           |

# To cut roll media

| Question                  | Answer                      | Explanation | Operation |
|---------------------------|-----------------------------|-------------|-----------|
| If I want to feed and cut | Check that printing data    | Basic       |           |
| the finished part of a    | are not being received      | Page 67     |           |
| print?                    | then feed the media by      | Basic       |           |
|                           | pressing the [MENU] key     | Page 64     |           |
|                           | while you are pressing      |             |           |
|                           | the [Shift] key and cut the |             |           |
|                           | roll media by pressing      |             |           |
|                           | the [CANCEL] key.           |             |           |

# When You Want to Do This

|  | To | place | printed | outp | out | in | as | specified | position |
|--|----|-------|---------|------|-----|----|----|-----------|----------|
|--|----|-------|---------|------|-----|----|----|-----------|----------|

| Question                  | Answer                                             | <b>Explanation</b> Operation |         |
|---------------------------|----------------------------------------------------|------------------------------|---------|
| If I want to print in the | Change "Direction" to                              | Page 25                      | Page 47 |
| middle of the page with   |                                                    |                              |         |
| maximum and minimum       |                                                    |                              |         |
| If I want to print on     | Set "Scale"                                        | Bago 24                      | Bago 45 |
| modia of a different      | * Examples of scales                               | Faye 24                      | Fage 45 |
| size from that specified  | botwoon standard sizes                             |                              |         |
| in the data               | AA > A2 > A2 > A2                                  |                              |         |
| in the data.              | A4 > A3, A3 > A2,                                  |                              |         |
|                           | $R_1 > R_2 = R_3 > R_2$                            |                              |         |
|                           | $B_{4} > B_{3}, B_{3} > B_{2}, B_{3} > B_{4}$      |                              |         |
|                           | • $\Delta 4 > B4 \ \Delta 3 > B3$                  |                              |         |
|                           | $\Delta 2 > B2 \Delta 1 > B1$                      |                              |         |
|                           | $A_2 > B_2, A_1 > B_1,$<br>$A_0 > B_0 \cdot 122\%$ |                              |         |
|                           | • $B4 > A3 B3 > A2$                                |                              |         |
|                           | B2 > A1, B1 > A0 : 115%                            |                              |         |
|                           | • B0 > A0. B1 > A1.                                |                              |         |
|                           | B2 > A2, B3 > A3.                                  |                              |         |
|                           | B4 > A4 : 86%                                      |                              |         |
|                           | • A0 > B1. A1 > B2.                                |                              |         |
|                           | A2 > B3, A3 > B4 : 81%                             |                              |         |
|                           | • A0 > A1, A1 > A2,                                |                              |         |
|                           | A2 > A3, A3 > A4,                                  |                              |         |
|                           | B0 > B1, B1 > B2,                                  |                              |         |
|                           | B2 > B3, B3 > B4 : 70%                             |                              |         |
| If I want to print with   | Set "Mirror" for the user                          | Page 25                      | Page 46 |
| reversed data?            | number you want to                                 | _                            | _       |
|                           | change.                                            |                              |         |

# To use color effectively

| Question                                                                 | Answer                                                                                                    | Explanation      | Operation |
|--------------------------------------------------------------------------|----------------------------------------------------------------------------------------------------|------------------|-----------|
| If I want to print after<br>changing the graphic<br>quality?             | Press the [QUALITY /<br>SPEED] key and select<br>"Quality", "Normal" or<br>"Speed".                                                   | Basic<br>Page 62 | -         |
|                                                                          | Change "Harftone"<br>There are three type of<br>tone processing: "Speed"<br>diffusion, "Quality" diffu-<br>sion and "Thin" diffusion. | Page 24          | Page 43   |
| If I want to print after<br>changing the resolu-<br>tion.                | Change "Resolution".                                                                                                    | Page 23          | Page 37   |
| If I want to print after<br>mixing overlapping col-<br>ors (over print)? | Change "Overwrite".                                                                                                    | Page 23          | Page 40   |

# To check the status of the printer

| Question                                                                     | Answer                                                 | Explanation | Operation |
|------------------------------------------------------------------------------|--------------------------------------------------------|-------------|-----------|
| If I don't want non-<br>problematical errors to<br>be displayed?             | Set "Error Display" to<br>"Off" in "Utility" settings. | Page 29     | Page 59   |
| If I want to restore<br>error display without<br>switching off the<br>power? | Set "Error Display" to<br>"On" in "Utility" settings.  | Page 29     | Page 59   |

# When You Want to Do This

# To check printer set-up

| Question                  | Answer                        | Explanation | Operation |
|---------------------------|-------------------------------|-------------|-----------|
| If I want to know what    | Print the setup list print    | Basic       |           |
| are the current printer   | by pressing the [MEDIA]       | Page 66     |           |
| settings?                 | key while you are press-      |             |           |
|                           | ing the [Shift] key.          |             |           |
| If I want to restore the  | Initial "Command" under       | Page 29     | Page 62   |
| original factory          | "Initial" in "Utility" set-   |             |           |
| Command settings?         | tings.                        |             |           |
| If I want to restore the  | Initial "Function" under      | Page 29     | Page 64   |
| original factory          | "Initial" in "Utility" set-   |             |           |
| Function settings?        | tings.                        |             |           |
| If I want to restore the  | Initial "Centronics" or       | Page 30     | Page 66   |
| original factory          | "Network" under "Initial"     |             | Page 68   |
| Function settings?        | in "Utility" settings.        |             |           |
| If I want to restore all  | Initial "All" under "Initial" | Page 29     | Page 60   |
| of the printer's original | in "Utility" settings         |             |           |
| factory settings?         |                               |             |           |

# **Explanation of Functions**

This section explains the content of each function in detail and gives the page number for you to look it up easily in the User Guide.

# Understanding the Functions PAGE 22

# **Understanding the Functions**

# **Command Settings**

| Na                                                                                                    | ame of Function                                                                                                    | Reference<br>Page |
|----------------------------------------------------------------------------------------------------|----------------------------------------------------------------------------------------------------|-------------------|
| Command                                                                                                    |                                                                                                    |                   |
| This specifies the commands and conditions that are trans-<br>ferred from the computer. The following commands are sup-<br>ported:                                                                                                    |                                                                                                    |                   |
| •RTL-PASS:<br>•MH-GL, GL2 (MH-RTL):                                                                                                    | Mutoh MH-GL/MH-GL/2 (MH-RTL)<br>commands (conform to Hewlett-<br>Packard HP-GL, HP-GL/2 (HP-RTL)<br>commands)                                                                                                    |                   |
| •MH-GL2 (MH-RTL):                                                                                                    | Mutoh MH-GL/2 (MH-RTL) commands<br>(conform to Hewlett-Packard HP-GL/2<br>(HP-RTL) commands)                                                                                                    |                   |
| (MH-GL, GL2 printing u                                                                                                    | nit is 0.025 mm)                                                                                                    |                   |
| Plot Area                                                                                                    |                                                                                                    | Page 34           |
| <ul> <li>This specifies environmeties the printing area (hat series printer Distance from edges of Cut sheet - Front Roll media - Front Roll media - Front</li> <li>Expanded: Specifies a printer structure plotters.</li> <li>However, since the max a 54-inch printer and 15 expanded mode is spectimet for a 54-inch printer and 15 expanded mode is spectime for a 54-inch printer and 15 expanded mode is spectimet for a 54-inch printer and 15 expanded mode is spectimet for a 54-inch printer and 15 expanded mode is spectime for a 54-inch printer and 15 expanded mode is spectimet for a 54-inch printer and 15 expanded mode is spectimet for a 54-inch</li></ul> | ental functions for the printer. It speci-<br>rdclip area) for the media size.<br>e standard printing area for RJ-6000<br>ers<br>f media:<br>25 mm, Back 20 mm, Sides 10 mm<br>t 25 mm, Back 20 mm, Sides 10 mm<br>orinting range for the RJ-6000 printer<br>changeable with Mutoh XP Series pen<br>imum printing range is 1351.6 mm for<br>54.8 mm for a 62-inch printer, if<br>ified with media wider than 1361.6<br>r, or 1564.8 mm for a 62-inch printer,<br>n shown below will be differed.<br>f media:<br>25 mm, Back 20 mm, Sides 5 mm<br>t 25 mm, Back 20 mm, Sides 5 mm<br>361.6 mm or less, 62 inch: 1564.8 mm |                   |

# Understanding the Functions Command Settings

| Name of Function                                                                                                    | Reference<br>Page |
|----------------------------------------------------------------------------------------------------|-------------------|
| <ul> <li>Position</li> <li>In the case of MH-GL, GL2 (MH-RTL) and MH-GL/2 (MH-RTL), this specifies the initial pen position in printer commands.</li> <li>•P1: The initial position is P1 (scaling point)</li> <li>•LL: The initial position is at the lower left of the hardclip.</li> <li>•Full: The initial position is at the lower left of the media.</li> </ul> | Page 35           |
| Terminator                                                                                                    | Baga 26           |
| In the case of MH-GL, GL2 (MH-RTL) and MH-GL/2 (MH-RTL),<br>this specifies a function that is different from the original<br>command function as the terminator with respect to some<br>commands in each of the printer's command modes.<br>•Normal: Only the original command is used<br>•Special: Recognizes end of data as the terminator SP0; (SP;)               | raye so           |
| Resolution                                                                                                    | Page 37           |
| In the case of MH-GL, GL2 (MH-RTL) and MH-GL/2 (MH-RTL),<br>this specifies the resolution for image data in MH-RTL com-<br>mands.<br>• 300 dpi: Sets image data resolution to 300 dpi<br>• 360 dpi: Sets image data resolution to 360 dpi<br>• 720 dpi: Sets image data resolution to 720 dpi                                                                         |                   |
| Online Timer                                                                                                    | Page 38           |
| <ul> <li>When online data is broken off, this specifies a certain period of time, the elapsing of which is taken to be the end of image data.</li> <li>Online timeout: Off, 10 sec, 20 sec, 30 sec, 40 sec, 50 sec, 60 sec, 90 sec, 120 sec, 150 sec, 180 sec, 210 sec then in 30-sec increments to 720 sec, 750 sec, 780 sec, 800 sec.</li> </ul>                    |                   |
| Overwrite                                                                                                    | Page 40           |
| This specifies functions related to the printer's own environ-<br>ment. Specifies the method for controlling the overwritten por-<br>tions of a diagram.<br>• Last: Overwritten portion takes a color to be printed later<br>• Mix: Overwritten portion takes mixed colors                                                                                            |                   |

# **Function Settings**

|                                                                                                    | Name of Funct                                                                                      | ion                                                                     | Reference<br>Page |  |
|----------------------------------------------------------------------------------------------------|----------------------------------------------------------------------------------------------------|-------------------------------------------------------------------------|-------------------|--|
| Ink Dry Time                                                                                                    |                                                                                                    |                                                                         |                   |  |
| Ink drying times differ according to the type of media. After<br>the printing is finished, roll media is cut off and falls into the<br>ejected media basket. If the ink is not yet dry, the media will<br>be soiled. Ink drying time is the delay to allow the ink to dry<br>between the end of printing and the cutting of the roll media.<br>• Ink drying time: 0 sec, 5 sec, 10 sec, 20 sec, 30 sec, 40 sec,<br>50 sec, 60 sec, 90 sec, 120 sec, 150 sec, 180<br>sec, 210 sec, 240 sec, 270 sec, 300 sec, 6M,<br>7M, 8M, 9M, 10M, 15M, 20M, 25M, 30M, 35M,<br>40M, 45M, 50M, 55M, 60M. |                                                                                                    |                                                                         |                   |  |
| Halftone                                                                                                    |                                                                                                    |                                                                         | Page 43           |  |
| This specifies the method for expressing pseudo-halftone pro-<br>cessing of MH-GL/2 (vector) data or unbinarized MH-RTL<br>(raster) data.<br>• Speed diffusion: Rapid expression of tones with an                                                                                                    |                                                                                                    |                                                                         |                   |  |
| • Quality diffusion: High quality expression of tones by mean error minimization                                                                                                    |                                                                                                    |                                                                         |                   |  |
| • Thin diffusion:                                                                                                    | Try this if the<br>another brand<br>speed diffusi                                                  | data was prepared for<br>d of printer and high<br>on appears too dense. |                   |  |
| CMY -> Blac                                                                                                    | ck                                                                                                 |                                                                         | Page 44           |  |
| Specifies whether black is to be expressed by CMY (mixture)<br>or K.<br>In graphic language mode, it appears as follows:                                                                                                    |                                                                                                    |                                                                         |                   |  |
|                                                                                                    | Yes                                                                                                | No                                                                      |                   |  |
| RTL-PASS                                                                                                    | Black must be K ink                                                                                | CMY black may be mixed with K                                           |                   |  |
| MH-GL/MH-GL2                                                                                                    | Black must be K ink                                                                                | Black must be CMY mixed                                                 |                   |  |
| Scale                                                                                                    |                                                                                                    |                                                                         |                   |  |
| This function pr<br>• 25% to 100% to                                                                                                    | This function prints with expanded or reduced printing data<br>• 25% to 100% to 400% (in 1% steps) |                                                                         |                   |  |

# Understanding the Functions Function Settings

|                                                                         | Name of                                                                                                    | Function                                                                                                    |                                                                                                    | Reference<br>Page |
|-------------------------------------------------------------------------|----------------------------------------------------------------------------------------------------|----------------------------------------------------------------------------------------------------|----------------------------------------------------------------------------------------------------|-------------------|
| Mirror<br>This function<br>direction. M<br>• Off:                       | n prints with printir<br>irror may not work<br>No reversal                                                                                                    | ng data revers<br>with some im                                                                                                    | sed in the Y-axis<br>age data.                                                                                                    | Page 46           |
| • Y on:                                                                 | Reversing in the Y                                                                                                    | direction                                                                                                    |                                                                                                    |                   |
| In a case w                                                             | l<br>nere data is to be pr                                                                                                    | rinted on roll                                                                                                    | media. this func-                                                                                                    | Page 47           |
| tion specific<br>to be based<br>on the area<br>• Command:<br>• MAX-MIN: | es whether the layor<br>on the size of the o<br>that will actually be<br>If a command spec<br>the data, media siz<br>mand.<br>The maximum and<br>determine the size<br>data, regardless of<br>size commands, ar<br>ter of the area to th | ut of the imag<br>data including<br>e printed.<br>cifying page s<br>e will be judg<br>minimum val<br>of media that<br>f origin coord<br>nd the layout<br>he center of t | e on the media is<br>spaces or only<br>ize is contained in<br>jed from that com-<br>ues of the data<br>t will contain that<br>inates or page<br>matches the cen-<br>he media. |                   |
|                                                                         | Command Printing Area                                                                                                    | Direction                                                                                                    | MAX - MIN Printing Area                                                                                                    |                   |
|                                                                         | /<br>Media size specifi                                                                                                    | ed by command                                                                                                    | l                                                                                                    |                   |

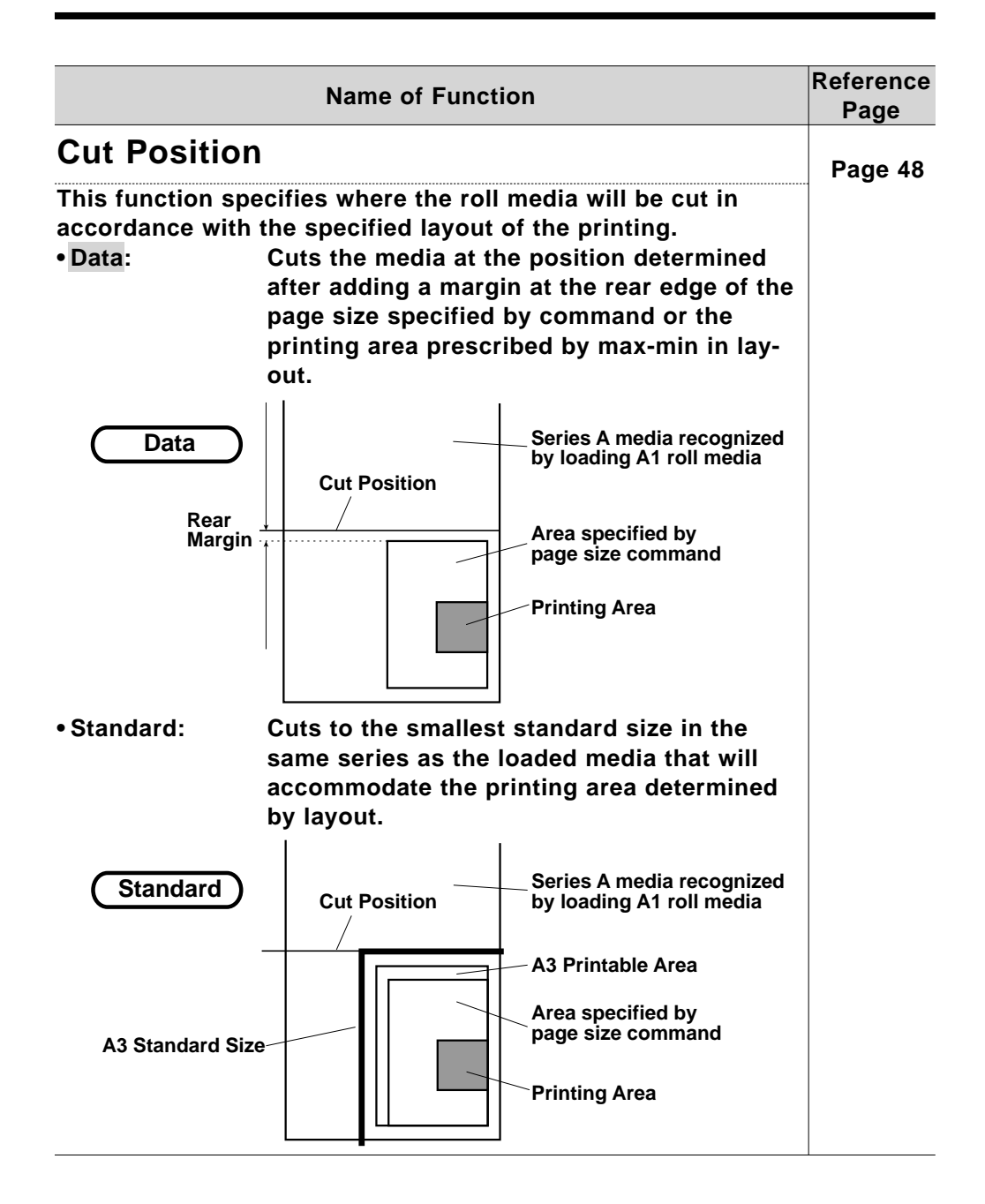

# Understanding the Functions Function Settings

|                                                                                                    | Name of Function                                                                                                    | Reference<br>Page |
|----------------------------------------------------------------------------------------------------|----------------------------------------------------------------------------------------------------|-------------------|
| Media cut<br>Selects whether ro<br>off is selected, the<br>page.<br>• Off:                                                     | oll media will be cut at the end of printing. If<br>e data can be printed again on the same                                                                                                    | Page 49           |
|                                                                                                    | Printing area<br>for second copyRear margin of first copy<br>and leading margin of<br>second are missingPrinting area<br>for first copy* Printing area determined<br>by layout                                                                                              |                   |
| • Auto: F<br>Auto-cut e<br>• Manual: F<br>Manual cut e<br>k                                                                    | Roll media is cut automatically when printing<br>ends.<br>Roll media is cut manually when printing<br>ends. Use this for cutting media than can not<br>be cut automatically (fireproof cloth or out-<br>doors cloth). (See Basic edition page 57,<br>Making a Manual Cut".) |                   |
| Copy<br>Specifies number<br>eral times.<br>•1 to 99                                                                            | of copies when the data is to be printed sev-                                                                                                    | Page 50           |
| Ink Density<br>Set printing densit<br>•Normal:<br>•Thin:<br>•Faint:                                                            | ty.<br>Ordinary density printing<br>Printing density lighter than "Normal"<br>Printing density lighter than "Thin"                                                                                                    | Page 51           |
| Distance Adju<br>Enter the length and<br>distance based on<br>setting, the length<br>ment is displayed,<br>the user's scale, m | ustment<br>ccording to the data and the actual X-axis<br>the actual printed document. If there is no<br>and width of the previously printed docu-<br>The distance adjustment is for adjusting to<br>ot for ensuring distance precision.                                     | Page 52           |

# Understanding the Functions Function Settings / Centronics Settings / Network Settings

| Name of Function |                                                             |  |  |
|------------------|-------------------------------------------------------------|--|--|
| * "Normal",      | "Thin" and "Faint" are all valid if the resolution is       |  |  |
| set to pseu      | do-1440 dpi or 720 dpi but please note that if 360          |  |  |
| dpi is set,      | dpi is set, the printing density will be "Normal" even when |  |  |
| "Thin" or "      | "Thin" or "Faint" is set.                                   |  |  |
| • No:            | No distance adjustment is made                              |  |  |
| Clear:           | To erase the current distance adjustment setting            |  |  |
| Change:          | To set a distance adjustment                                |  |  |
| • Confirm:       | To confirm a distance adjustment                            |  |  |

# **Centronics Settings**

|                                                   | Name of Function                                                                                                   | Reference<br>Page |
|---------------------------------------------------|----------------------------------------------------------------------------------------------------|-------------------|
| Mode                                              |                                                                                                    | Page 55           |
| Sets the mode                                     | e for the Centronics connection.                                                                                   |                   |
| Centronics:                                       | Selects fixed one-way Centronics communica-<br>tion                                                                |                   |
| BiCentronics                                      | : Selects Bitronics that allows two-way commu-<br>nication (supports compatible mode, nibble<br>mode, ECP mode)    |                   |
| Timing                                            |                                                                                                    | Page 56           |
| Sets ACK timi<br>• A-B: Selects<br>• B-A: Selects | ng for Centronics online communication<br>ACK timing for the A-B busy method<br>ACK timing for the B-A busy method |                   |

# **Network Settings**

| Name of Function                                                                                                    | Reference<br>Page |
|----------------------------------------------------------------------------------------------------|-------------------|
| IP address                                                                                                    | Page 57           |
| Sets up IP address for the network connection (Ethernet).<br>Enter the IP address assigned by your network administrator<br>After making the setting, turn the printer off momentarily and<br>restart it. |                   |
| • 000.000.000.000 to 192.034.043.015 to 255.255.255.255                                                                                                    |                   |

# **Utility Settings**

| Name of Function                                                                                                    | Reference<br>Page |
|----------------------------------------------------------------------------------------------------|-------------------|
| Error Display                                                                                                    | Page 59           |
| Specifies whether the error LED will light and error details will<br>be displayed in the liquid crystal display unit when a minor<br>error has occurred.<br>•On: The error LED will light and error details will be dis- |                   |
| played in the liquid crystal display unit when a minor error has occurred                                                                                                    |                   |
| •Off: No indication will be given of a minor error occurring,<br>either by error LED or by the liquid crystal display unit                                                                                               |                   |
| Initial All                                                                                                    | Page 60           |
| <ul> <li>Restores the contents of all backed up settings to the values set when shipped by Mutoh.</li> <li>OK: All backed up settings are restored to the factory settings</li> </ul>                                    |                   |
| No: Factory settings are not restored                                                                                                    |                   |
| Initial Command                                                                                                    | Page 62           |
| Restores the backed up command settings to the values set when shipped by Mutoh.                                                                                                    |                   |
| • OK: The backed up command settings are restored to the<br>factory settings                                                                                                    |                   |
| No: Factory settings are not restored                                                                                                    |                   |
| Initial Function                                                                                                    | Page 64           |
| Restores the backed up function settings to the values set when shipped by Mutoh.                                                                                                    |                   |
| • OK: The backed up function settings are restored to the fac-<br>tory settings                                                                                                    |                   |
| No: Factory settings are not restored                                                                                                    |                   |

| Name of Function                                                                                                    | Reference<br>Page |
|----------------------------------------------------------------------------------------------------|-------------------|
| Initial Centronics                                                                                                    | Page 66           |
| Restores the backed up Centronics settings to the values set when shipped by Mutoh.                                                            |                   |
| • OK: The backed up Centronics settings are restored to the factory settings                                                                   |                   |
| No: Factory settings are not restored                                                                                                    |                   |
| Initial Network                                                                                                    | Page 68           |
| Restores the backed up Network settings to the values set when shipped by Mutoh.                                                               |                   |
| • OK: The backed up Network settings are restored to the fac-<br>tory settings                                                                 |                   |
| No: Factory settings are not restored                                                                                                    |                   |
| Dump                                                                                                    | Page 70           |
| Prints a dump for the serviceman to check online.                                                                                              |                   |
| <ul> <li>Start-End: Prints a dump from start to end</li> </ul>                                                                                 |                   |
| All: Prints a dump for all data                                                                                                    |                   |
| Head Wash                                                                                                    | Page 72           |
| Withdraws the filled ink and cleans the interior of the head.<br>After cleaning, the head must be filled with ink for printing.                |                   |
| • Yes: Head is cleaned.                                                                                                    |                   |
| • No: Head is not cleaned.                                                                                                    |                   |
| Data Order                                                                                                    | Page 75           |
| In case light-cyan and light-magenta is being used, sometimes<br>no desired color will be produced depending on the kind of<br>RIP to be used. |                   |
| In such a case, please try to use this Data Order function.                                                                                    |                   |
| • 5Lc6Lm: An ordinary color pattern is specified.                                                                                              |                   |
| • 5Lm6LC: A specific color pattern is used.                                                                                                    |                   |

This section explains how to set parameters for all types of menu.

# **Command settings:**

| Command      | PAGE 33 |
|--------------|---------|
| Plot Area    | PAGE 34 |
| Position     | PAGE 35 |
| Terminator   | PAGE 36 |
| Resolution   | PAGE 37 |
| Online Timer | PAGE 38 |
| Overwrite    | PAGE 40 |

**Function settings:** 

| Ink Dry Time        | PAGE 41        |
|---------------------|----------------|
| Halftone            | PAGE 43        |
| CMY -> Black        | PAGE 44        |
| Scale               | PAGE 45        |
| Mirror              | PAGE <b>46</b> |
| Direction           | PAGE <b>47</b> |
| Cut Position        | PAGE 48        |
| Media Cut           | PAGE <b>49</b> |
| Сору                | PAGE <b>50</b> |
| Ink Density         | PAGE 51        |
| Distance Adjustment | PAGE 52        |
|                     |                |

RJ-6000 Series USER GUIDE Functions Edition

# How to Set Parameters

### **Centronics Settings:**

| Mode   | PAGE 55 |
|--------|---------|
| Timing | PAGE 56 |

### **Network Setting:**

| IP Address | PAGE 57 |
|------------|---------|
|------------|---------|

# **Utility Settings:**

| Error Display |
|---------------|
|---------------|

**Utility Settings: Initial** 

| All        | PAGE <b>60</b> |
|------------|----------------|
| Command    | PAGE 62        |
| Function   | PAGE 64        |
| Centronics | PAGE 66        |
| Network    | PAGE 68        |

# **Utility Settings:**

| Dump       | PAGE <b>70</b> |
|------------|----------------|
| Head Wash  | PAGE <b>72</b> |
| Data Order | PAGE 75        |

# Accuracy Adjustment Plot PAGE 76

# **Command Settings: Command**

Plot OK

Menu\*

\*Menu\* Command>

Command>

#### Step 1

If a menu is to be specified, press the **[MENU]** key.

#### Step 2

The key contents change to the purple section on the outside of the control panel.

Bring up the "Command" menu by pressing the **[Menu Up]** key or **[Menu Down]** key.

### Step 3

Display a Command item by pressing the **[Menu Up]** key or **[Menu Down]** key.

### Step 4

Specify "MHGL, GL2", "MH-GL2" or "RTL-PASS" by pressing the **[VALUE +]** or **[VALUE -]** key.

# Command : RTL - PASS

Command:MHGL,GL2

PlotArea: Normal

Plot OK

### Step 5

Press the **[ENTER]** key to confirm "Command" setting and shift to the next item to be set.

### Step 6

If no other items are to be changed, press the **[Back]** key.

# Step 7

Do not press any other keys for 3 minutes or press **[Back]** key again.

# Step 8

The permanent display is restored.

# **Command Settings: Plot Area**

| п | - |   | ~ | v |
|---|---|---|---|---|
| Γ | υ | τ | υ | n |

Menu\*

| k | Μ | е        | n  | u | * | Command: | > |
|---|---|----------|----|---|---|----------|---|
|   |   | <b>U</b> | •• | ч |   |          |   |

#### Step 1

If a menu is to be specified, press the **[MENU]** key.

#### Step 2

The key contents change to the purple section on the outside of the control panel.

Bring up the "Command" menu by pressing the [Menu Up] key or [Menu Down] key.

### Step 3

Press the **[ENTER]** key to confirm the "Command" menu and shift to the next level.

#### Step 4

Bring up the "Plot Area" item by pressing the [Menu Up] key or [Menu Down] key.

### Step 5

Press the **[VALUE +]** or **[VALUE -]** key to select "Normal" or "Expand".

### Step 6

Press the **[ENTER]** key to confirm "Plot Area" and shift to the next item to be set.

### Step 7

If no other items are to be changed, press the **[Back]** key.

# Step 8

Do not press any other keys for 3 minutes or press **[Back]** key again.

### Step 9

The permanent display is restored.

Command:MHGL,GL2

Command>

PlotArea: Expand

\*Menu\* Command>

Plot OK

# **Command Settings: Position**

Plot OK

Menu\*

Position:

\*Menu\* Command>

Command:MHGL,GL2

Step 1

If a menu is to be specified, press the **[MENU]** key.

#### Step 2

The key contents change to the purple section on the outside of the control panel.

Bring up the "Command" menu by pressing the [Menu Up] key or [Menu Down] key.

### Step 3

Press the **[ENTER]** key to confirm the "Command" menu and shift to the next level.

### Step 4

Bring up the "Position" item by pressing the **[Menu Up]** key or **[Menu Down]** key.

### Step 5

P 1

Press the **[VALUE +]** or **[VALUE -]** key to select "P1" or "LL (Hardclip lower left)" or "Full".

# Step 6

Press the **[ENTER]** key to confirm "Position" and shift to the next item to be set.

Command>

Position: LL

Terminat : Special

\* Menu \*

Command>

### Plot OK

### Step 7

If no other items are to be changed, press the **[Back]** key.

### Step 8

Do not press any other keys for 3 minutes or press **[Back]** key again.

# Step 9

The permanent display is restored.
## **Command Settings: Terminator**

Plot OK

\*Menu\* Command>

#### Step 1

If a menu is to be specified, press the **[MENU]** key.

#### Step 2

The key contents change to the purple section on the outside of the control panel.

Bring up the "Command" menu by pressing the [Menu Up] key or [Menu Down] key.

#### Step 3

Press the **[ENTER]** key to confirm the "Command" menu and shift to the next level.

#### Step 4

Bring up the "Terminat" item by pressing the [Menu Up] key or [Menu Down] key.

#### Step 5

Press the **[VALUE +]** or **[VALUE -]** key to select "Special" or "Normal".

#### Step 6

Press the **[ENTER]** key to confirm "Terminat" and shift to the next item to be set.

#### Step 7

If no other items are to be changed, press the **[Back]** key.

#### Step 8

Do not press any other keys for 3 minutes or press **[Back]** key again.

#### Step 9

The permanent display is restored.

Plot OK

Menu\*

Resolut.:

\*Menu\* Command>

Command:MHGL,GL2

Terminat: Normal

360dpi

Command>

# **Command Settings: Resolution**

Plot OK

Menu\*

Resolut.:

Resolut.:

Menu\*

Plot

OnlineTimer:

ΟΚ

\*Menu\* Command>

Command : MHGL , GL 2

Command>

360dpi

720dpi

Command>

30 s

#### Step 1

If a menu is to be specified, press the **[MENU]** key.

#### Step 2

The key contents change to the purple section on the outside of the control panel.

Bring up the "Command" menu by pressing the [Menu Up] key or [Menu Down] key.

#### Step 3

Press the **[ENTER]** key to confirm the "Command" menu and shift to the next level.

#### Step 4

Bring up the "Resolut." item by pressing the **[Menu Up]** key or **[Menu Down]** key.

#### Step 5

Press the **[VALUE +]** or **[VALUE -]** key to select "360dpi", "720dpi" or "300dpi".

#### Step 6

Press the **[ENTER]** key to confirm "Resolution" and shift to the next item to be set.

#### Step 7

If no other items are to be changed, press the **[Back]** key.

#### Step 8

Do not press any other keys for 3 minutes or press **[Back]** key again.

#### Step 9

The permanent display is restored.

### **Command Settings: Online Timer**

Plot OK

Menu\*

\*Menu\* Command>

Command>

#### Step 1

If a menu is to be specified, press the **[MENU]** key.

#### Step 2

The key contents change to the purple section on the outside of the control panel.

Bring up the "Command" menu by pressing the [Menu Up] key or [Menu Down] key.

#### Step 3

Press the **[ENTER]** key to confirm the "Command" menu and shift to the next level.

### Step 4

30 s

Bring up the "Online Timer" item by pressing the [Menu Up] key or [Menu Down] key.

#### Step 5

Press the **[VALUE +]** or **[VALUE -]** key to select "Off", "10s", "10s", "20s", "30s", "40s", "50s", "60s", "90s", "120s", "150s", "180s", "210s", "240s", "270s" or "800s".

### OnlineTimer: 270s

Command: MHGL, GL2

OnlineTimer:

\*Menu\* Command>

#### Step 6

Press the **[ENTER]** key to confirm "Online Timer" and shift to the next item to be set.

#### Step 7

If no other items are to be changed, press the **[Back]** key.

#### Step 8

Do not press any other keys for 3 minutes or press **[Back]** key again.

#### **Command Settings: Online Timer**

#### Step 9

The permanent display is restored.

Plot OK

### **Command Settings: Overwrite**

| Р | ı. | 0 | t | 0 | κ |
|---|----|---|---|---|---|
| Г |    | U | L | U | n |

| k | Μ | е        | n  | u | * | Command: | > |
|---|---|----------|----|---|---|----------|---|
|   |   | <b>U</b> | •• | ч |   |          |   |

Command>

#### Step 1

If a menu is to be specified, press the **[MENU]** key.

#### Step 2

The key contents change to the purple section on the outside of the control panel.

Bring up the "Command" menu by pressing the **[Menu Up]** key or **[Menu Down]** key.

#### Step 3

Press the **[ENTER]** key to confirm the "Command" menu and shift to the next level

#### Step 4

Bring up the "Overwrite" item by pressing the [Menu Up] key or [Menu Down] key.

#### Step 5

Press the **[VALUE +]** or **[VALUE -]** key to select "Last" or "Mix".

#### Step 6

іх

Press the **[ENTER]** key to confirm "Overwrite" and shift to the next item to be set.

#### Step 7

If no other items are to be changed, press the **[Back]** key.

#### Step 8

Do not press any other keys for 3 minutes or press **[Back]** key again.

#### Step 9

The permanent display is restored.

Menu\*

Command: MHGL, GL2

Command:MHGL,GL2

\*Menu\* Command>

Plot OK

# Function Settings: Ink Dry Time

Plot ΟΚ

Menu\* Command>

#### Step 1

If a menu is to be specified, press the [MENU] key.

#### Step 2

The key contents change to the purple section on the outside of the control panel.

Bring up the "Function" menu by pressing the [Menu Up] key or [Menu Down] key.

"Function" menu and shift to the next

#### Step 3 Press the [ENTER] key to confirm the

level.

Step 4

Menu\* Function>

InkDryTime: 60 s

Halftone: Speed Bring up the "Ink Dry Time" item by pressing the [Menu Up] key or [Menu Down] key. Step 5 Press the [VALUE +] or [VALUE -] key

to select "0s", "5s", "10s", "20s", "30s", "40s", "50s", "60s", "90s", "120s", "150s", "180s", "210s", "240s", "270s" or "300s", "6M", "7M", "8M", "9M", "10M", "15M", "20M", "25M", "30M", "35M", "40M", "45M", "50M", "55M", or "60M"

#### Step 6

Press the [ENTER] key to confirm "Ink Dry Time" and shift to the next item to be set.

#### Step 7

If no other items are to be changed, press the [Back] key.

#### **Function Settings: Ink Dry Time**

\*Menu\* Function>

Plot OK

#### Step 8

Do not press any other keys for 3 minutes or press **[Back]** key again. *Step 9* 

The permanent display is restored.

### **Function Settings: Halftone**

Ctop 1

|                                | Step 1                                                                                                    |
|--------------------------------|----------------------------------------------------------------------------------------------------|
| Plot OK                        | If a menu is to be specified, press the<br>[MENU] key.                                                                                                    |
| *Menu* Command>                | Step 2<br>The key contents change to the purple<br>section on the outside of the control<br>panel.<br>Bring up the "Function" menu by<br>pressing the [Menu Up] key or [Menu<br>Down] key. |
| *Menu* Function>               | <i>Step 3</i><br>Press the <b>[ENTER]</b> key to confirm the<br>"Function" menu and shift to the next<br>level.                                                                            |
| InkDryTime: 30s                | <i>Step 4</i><br>Bring up the "Halftone" item by press-<br>ing the <b>[Menu Up]</b> key or <b>[Menu</b><br><b>Down]</b> key.                                                               |
| Halftone: Speed                | <i>Step 5</i><br>Press the <b>[VALUE +]</b> or <b>[VALUE -]</b> key<br>to set halftone to "Speed" diffusion,<br>"Quality" diffusion or "Thin" diffusion.                                   |
| Halftone: <mark>Quality</mark> | <i>Step 6</i><br>Press the <b>[ENTER]</b> key to confirm<br>"Halftone" and shift to the next item to<br>be set.                                                                            |
| CMY->BLACK NO                  | <i>Step 7</i><br>If no other items are to be changed,<br>press the <b>[Back]</b> key.                                                                                                    |
| *Menu* Function>               | <i>Step 8</i><br>Do not press any other keys for 3 min-<br>utes or press <b>[Back]</b> key again.                                                                                          |
| Plot OK                        | <i>Step 9</i><br>The permanent display is restored.                                                                                                    |

### Function Settings: CMY-> Black

| Plot OK          | <i>Step 1</i><br>If a menu is to be specified, press the<br>[MENU] key.                                                                                                    |
|------------------|----------------------------------------------------------------------------------------------------|
| *Menu* Command>  | <i>Step 2</i><br>The key contents change to the purple<br>section on the outside of the control<br>panel.<br>Bring up the "Function" menu by<br>pressing the <b>[Menu Up]</b> key or <b>[Menu<br/>Down]</b> key. |
| *Menu* Function> | <i>Step 3</i><br>Press the <b>[ENTER]</b> key to confirm the<br>"Function" menu and shift to the next<br>level.                                                                                                  |
| InkDryTime: 30s  | <i>Step 4</i><br>Bring up the "CMY -> BLACK" item by<br>pressing the <b>[Menu Up]</b> key or <b>[Menu</b><br><b>Down]</b> key.                                                                                   |
| CMY->BLACK No    | <i>Step 5</i><br>Press the <b>[VALUE +]</b> or <b>[VALUE -]</b> key<br>to set "No" or "Yes".                                                                                                    |
| CMY->BLACK Yes   | <i>Step 6</i><br>Press the <b>[ENTER]</b> key to confirm<br>"CMY -> BLACK" and shift to the next<br>item to be set.                                                                                              |
| Scale: 100%      | <i>Step 7</i><br>If no other items are to be changed,<br>press the <b>[Back]</b> key.                                                                                                    |
| *Menu* Function> | <i>Step 8</i><br>Do not press any other keys for 3 min-<br>utes or press <b>[Back]</b> key again.                                                                                                    |
|                  | Step 9                                                                                                    |

Plot OK

The permanent display is restored.

### **Function Settings: Scale**

~

| Plot OK            | If a menu is to be specified, press the [MENU] key.                                                                                                    |
|--------------------|----------------------------------------------------------------------------------------------------|
| * Menu * Command > | Step 2<br>The key contents change to the purple<br>section on the outside of the control<br>panel.<br>Bring up the "Function" menu by<br>pressing the [Menu Up] key or [Menu<br>Down] key. |
| *Menu* Function>   | <i>Step 3</i><br>Press the <b>[ENTER]</b> key to confirm the<br>"Function" menu and shift to the next<br>level.                                                                            |
| InkDryTime: 30s    | <i>Step 4</i><br>Bring up the "Scale" item by pressing<br>the <b>[Menu Up]</b> key or <b>[Menu Down]</b><br>key.                                                                           |
| Scale: 100%        | <i>Step 5</i><br>Press the <b>[VALUE +]</b> or <b>[VALUE -]</b> key<br>to set scale magnification between<br>"25%" and "400%".                                                             |
| Scale: 120%        | <i>Step 6</i><br>Press the <b>[ENTER]</b> key to confirm<br>"Scale" and shift to the next item to be<br>set.                                                                               |
| Mirror: Off        | <i>Step 7</i><br>If no other items are to be changed,<br>press the <b>[Back]</b> key.                                                                                                    |
| *Menu* Function>   | <i>Step 8</i><br>Do not press any other keys for 3 min-<br>utes or press <b>[Back]</b> again.                                                                                              |
|                    | <b>Step 9</b><br>The permanent display is restored.                                                                                                    |

### **Function Settings: Mirror**

| Plot OK          | <i>Step 1</i><br>If a menu is to be specified, press the<br><b>[MENU]</b> key.                                                                                                    |
|------------------|----------------------------------------------------------------------------------------------------|
| *Menu* Command>  | <i>Step 2</i><br>The key contents change to the purple<br>section on the outside of the control<br>panel.<br>Bring up the "Function" menu by<br>pressing the <b>[Menu Up]</b> key or <b>[Menu<br/>Down]</b> key. |
| *Menu* Function> | <i>Step 3</i><br>Press the <b>[ENTER]</b> key to confirm the<br>"Function" menu and shift to the next<br>level.                                                                                                  |
| InkDryTime: 30s  | <i>Step 4</i><br>Bring up the "Mirror" item by pressing<br>the <b>[Menu Up]</b> key or <b>[Menu Down]</b><br>key.                                                                                                |
| Mirror: Off      | <i>Step 5</i><br>Press the <b>[VALUE +]</b> or <b>[VALUE -]</b> key<br>to set mirror to "Off" or "Y On".                                                                                                    |
| Mirror: YOn      | <i>Step 6</i><br>Press the <b>[ENTER]</b> key to confirm<br>"Mirror" for the applicable print and<br>shift to the next item to be set.                                                                           |
| Direct.: Command | <i>Step 7</i><br>If no other items are to be changed,<br>press the <b>[Back]</b> key.                                                                                                    |
| *Menu* Function> | <i>Step 8</i><br>Do not press any other keys for 3 min-<br>utes or press <b>[Back]</b> key again.                                                                                                    |
|                  |                                                                                                    |

Plot OK

#### The permanent display is restored.

Step 9

# **Function Settings: Direction**

| Plot OK          | <i>Step 1</i><br>If a menu is to be specified, press the<br><b>[MENU]</b> key.                                                                                                    |
|------------------|----------------------------------------------------------------------------------------------------|
| *Menu* Command>  | <i>Step 2</i><br>The key contents change to the purple<br>section on the outside of the control<br>panel.<br>Bring up the "Function" menu by<br>pressing the <b>[Menu Up]</b> key or <b>[Menu</b><br><b>Down]</b> key. |
| *Menu* Function> | <i>Step 3</i><br>Press the <b>[ENTER]</b> key to confirm the<br>"Function" menu and shift to the next<br>level.                                                                                                    |
| InkDryTime: 30s  | <i>Step 4</i><br>Bring up the "Direct." item by pressing<br>the <b>[Menu Up]</b> key or <b>[Menu Down]</b><br>key.                                                                                                    |
| Direct.: Command | <i>Step 5</i><br>Press the <b>[VALUE +]</b> or <b>[VALUE -]</b> key<br>to specify "Command" or "MAX-MIN".                                                                                                    |
| Direct.: MAX-MIN | <i>Step 6</i><br>Press the <b>[ENTER]</b> key to confirm<br>"Direction" and shift to the next item to<br>be set.                                                                                                    |
| CutPos.: Data    | <i>Step 7</i><br>If no other items are to be changed,<br>press the <b>[Back]</b> key.                                                                                                    |
| *Menu* Function> | <i>Step 8</i><br>Do not press any other keys for 3 min-<br>utes or press <b>[Back]</b> key again.                                                                                                    |
|                  |                                                                                                    |

Plot OK

#### Step 9

The permanent display is restored.

### **Function Settings: Cut Position**

.

|                  | Step 1                                                                                                    |
|------------------|----------------------------------------------------------------------------------------------------|
| Plot OK          | If a menu is to be specified, press the<br>[MENU] key.                                                                                                    |
| *Menu* Command>  | Step 2<br>The key contents change to the purple<br>section on the outside of the control<br>panel.<br>Bring up the "Function" menu by<br>pressing the [Menu Up] key or [Menu<br>Down] key. |
| *Menu* Function> | <i>Step 3</i><br>Press the <b>[ENTER]</b> key to confirm the<br>"Function" menu and shift to the next<br>level.                                                                            |
| InkDryTime: 30s  | <i>Step 4</i><br>Bring up the "Cut Pos." item by press-<br>ing the <b>[Menu Up]</b> key or <b>[Menu</b><br><b>Down]</b> key.                                                               |
| CutPos.: Data    | <i>Step 5</i><br>Press the <b>[VALUE +]</b> or <b>[VALUE -]</b> key<br>to specify "Data" or "Standard".                                                                                    |
| CutPos.:Standard | <i>Step 6</i><br>Press the <b>[ENTER]</b> key to confirm "Cut<br>Position" and shift to the next item to<br>be set.                                                                        |
| MediaCut: Auto   | <i>Step 7</i><br>If no other items are to be changed,<br>press the <b>[Back]</b> key.                                                                                                    |
| *Menu* Function> | <i>Step 8</i><br>Do not press any other keys for 3 min-<br>utes or press <b>[Back]</b> key again.                                                                                          |
|                  | Step 9                                                                                                    |

The permanent display is restored.

Plot

**0** K

### **Function Settings: Media Cut**

| Plot OK          | <i>Step 1</i><br>If a menu is to be specified, press the<br><b>[MENU]</b> key.                                                                                                    |
|------------------|----------------------------------------------------------------------------------------------------|
| *Menu* Command>  | Step 2<br>The key contents change to the purple<br>section on the outside of the control<br>panel.<br>Bring up the "Function" menu by<br>pressing the [Menu Up] key or [Menu<br>Down] key. |
| *Menu* Function> | <i>Step 3</i><br>Press the <b>[ENTER]</b> key to confirm the<br>"Function" menu and shift to the next<br>level.                                                                            |
| InkDryTime: 30s  | <i>Step 4</i><br>Bring up the "Media cut" item by<br>pressing the <b>[Menu Up]</b> key or <b>[Menu</b><br><b>Down]</b> key.                                                                |
| MediaCut: Auto   | <i>Step 5</i> Press the <b>[VALUE +]</b> or <b>[VALUE -]</b> key to specify "Off", "Auto" cut or "Manual" cut.                                                                             |
| MediaCut: Manual | <i>Step 6</i><br>Press the <b>[ENTER]</b> key to confirm<br>"Media Cut" and shift to the next item<br>to be set.                                                                           |
| Сору: 1          | <i>Step 7</i><br>If no other items are to be changed,<br>press the <b>[Back]</b> key.                                                                                                    |
| *Menu* Function> | <i>Step 8</i><br>Do not press any other keys for 3 min-<br>utes or press <b>[Back]</b> key again.                                                                                          |
| Plot OK          | <b>Step 9</b><br>The permanent display is restored.                                                                                                    |

### **Function Settings: Copy**

Step 1 If a menu is to be specified, press the Plot ΟΚ [MENU] key. Step 2 The key contents change to the purple Menu\* Command> section on the outside of the control panel. Bring up the "Function" menu by pressing the [Menu Up] key or [Menu Down] key. Step 3 Press the [ENETR] key to confirm the \* Menu\* Function> "Function" menu and shift to the next level. Step 4 Bring up the "Copy" item by pressing InkDryTime: 30 s the [Menu Up] key or [Menu Down] key. Step 5 Press the [VALUE +] or [VALUE -] key to set the number of copies between 1 Copy: "1" and "99". Step 6 Press the [ENTER] key to confirm the Сору: 15 number of copies of the applicable print and shift to the next item to be set. Step 7 InkDensityNormal If no other items are to be changed, press the [Back] key. Step 8 Do not press any other keys for 3 min-Menu\* Function> utes or press [Back] key again. Step 9

The permanent display is restored.

Plot

ΟΚ

# **Function Settings: Ink Density**

| ΡΙ | ο | t | 0 | Κ |
|----|---|---|---|---|

Menu\*

| ł | Μ | е | n | u | * | Command> | > |
|---|---|---|---|---|---|----------|---|
|   |   |   |   |   |   |          |   |

#### Step 1 If a me

If a menu is to be specified, press the **[MENU]** key.

#### Step 2

The key contents change to the purple section on the outside of the control panel.

Bring up the "Function" menu by pressing the **[Menu Up]** key or **[Menu Down]** key.

### Step 3 Function> Press the [ENTER] key to confirm the press the [ENTER] key to confirm the press the press the pr

InkDensity: Thin

\*Menu\* Function>

#### Plot OK

#### Step 4

level

Bring up the "Ink Density" item by pressing the **[Menu Up]** key or **[Menu Down]** key.

"Function" menu and shift to the next

#### Step 5

Press the **[VALUE +]** or **[VALUE -]** key to set the density to "Normal", "Thin" or "Faint".

#### Step 6

Press the **[ENTER]** key to confirm "Ink Density" shift to the next item to be set.

#### Step 7

If no other items are to be changed, press the **[Back]** key.

#### Step 8

Do not press any other keys for 3 minutes or press **[Back]** key again.

#### Step 9

The permanent display is restored.

Νo

### **Function Settings: Distance Adjustment**

|                                                                | <i>Step 1</i><br>If a menu is to be specified, press the                                                                                                    |
|----------------------------------------------------------------|----------------------------------------------------------------------------------------------------|
| Plot OK                                                        | [MENU] key.                                                                                                    |
| *Menu* Command>                                                | Step 2<br>The key contents change to the purple<br>section on the outside of the control<br>panel.<br>Bring up the "Function" menu by<br>pressing the [Menu Up] key or [Menu<br>Down] key. |
| *Menu* Function>                                               | <i>Step 3</i><br>Press the <b>[ENTER]</b> key to confirm the<br>"Function" menu and shift to the next<br>level                                                                             |
| InkDryTime: 30s                                                | <i>Step 4</i><br>Bring up the "Dist. Adj." item by press-<br>ing the <b>[Menu Up]</b> key or <b>[Menu</b><br><b>Down]</b> key.                                                             |
| Dist.Adj: No                                                   | <i>Step 5</i><br>Press the <b>[VALUE +]</b> or <b>[VALUE -]</b> key<br>to set "Change".                                                                                                    |
| Dist.Adj: Change                                               | <i>Step 6</i><br>Press the <b>[ENTER]</b> key to confirm the<br>"Distance Adjustment" submenu and<br>shift to the next level.                                                              |
| $\mathbf{D}_{2} \mathbf{f}_{2} \mathbf{X} \cdot 0 0 8 4 1 0 0$ | <b>Step 7</b><br>Press the <b>[Menu Up]</b> key or <b>[Menu</b>                                                                                                    |

be altered.

**Down]** key to shift to the panel for changing "Distance Adjustment X-axis Data". the value that is displayed becomes the currently set value. If no setting is to be made, it will be the width of the previously printed document. An underline shows the digit to

### **Function Settings: Distance Adjustment**

00801.00

00801.00

00800.00

00800.00

00800.00

00800.20

X :

X :

**X**:

X :

X :

X :

Data

Data

Data

Real

Real

Real

#### Step 8

Set the value of the digit to be altered by pressing the **[VALUE +]** or **[VALUE -]** key.

#### Step 9

Continue by pressing the [Menu Up] key or [Menu Down] key to shift to another digit to be altered.

#### Step 9

Set the value of the digit to be altered by pressing the **[VALUE +]** or **[VALUE -]** key.

#### Step 10

Press **[ENTER]** to set "Distance Adjustment X-axis Data Value".

#### Step 11

Specify the X measurement from the printed document in order to display the "Distance Adjustment X-axis Data Value".

Press the **[Menu Up]** key or **[Menu Down]** key to shift to the "X-axis Data" digit that is to be altered.

#### Step 12

Set the value of the digit in the measured value by pressing the **[VALUE +]** or **[VALUE -]** key.

#### Step 13

Continue by pressing the **[Menu Up]** key or **[Menu Down]** key to shift to another digit to be altered.

#### Step 14

Set the value of the digit in the measured value by pressing the **[VALUE +]** or **[VALUE -]** key.

#### **Function Settings: Distance Adjustment**

#### Step 15

Press **[ENTER]** key to set "Distance Adjustment X-axis Measured Value".

#### Step 16

Distance Correction item is restored. If no other items are to be changed, press the **[Back]** key.

Do not press any other keys for 3 minutes or press [Back] key again

#### Step 18

The permanent display is restored

Plot OK

\* Menu \*

### **Centronics Settings: Mode**

| Plot OK         | <i>Step 1</i><br>If a menu is to be specified, press the<br>[MENU] key.                                                                                                    |
|-----------------|----------------------------------------------------------------------------------------------------|
| *Menu* Command> | Step 2<br>The key contents change to the purple<br>section on the outside of the control<br>panel.<br>Bring up the "Centronics" menu by<br>pressing the [Menu Up] key or [Menu<br>Down] key. |
| *Menu* Centro>  | <i>Step 3</i><br>Press the <b>[ENTER]</b> key to confirm the<br>"Centronics" menu and shift to the next<br>level.                                                                            |
| Mode: Centro    | <i>Step 4</i><br>Bring up the "Mode" item by pressing<br>the <b>[Menu Up]</b> key or <b>[Menu Down]</b><br>key.                                                                              |
| Mode: Centro    | <i>Step 5</i><br>Press the <b>[VALUE +]</b> or <b>[VALUE -]</b> key<br>to switch to "Centro" or "Bi Centro".                                                                                 |
| Mode: BiCentro  | <i>Step 6</i><br>Press the <b>[ENTER]</b> key to confirm<br>"Mode" and shift to the next item to be<br>set.                                                                                  |
| Timing: A-B     | <i>Step 7</i><br>If no other items are to be changed,<br>press the <b>[Back]</b> key.                                                                                                    |
| *Menu* Centro>  | <i>Step 8</i><br>Do not press any other keys for 3 min-<br>utes or press <b>[Back]</b> key again.                                                                                            |
| Plot OK         | <i>Step 9</i><br>The permanent display is restored.                                                                                                    |

# **Centronics Settings: Timing**

| Plot OK            | <i>Step 1</i><br>If a menu is to be specified, press the<br>[MENU] key.                                                                                                    |
|--------------------|----------------------------------------------------------------------------------------------------|
| * Menu * Command > | Step 2<br>The key contents change to the purple<br>section on the outside of the control<br>panel.<br>Bring up the "Centronics" menu by<br>pressing the [Menu Up] key or [Menu<br>Down] key. |
| * Menu* Centro>    | <i>Step 3</i><br>Press the <b>[ENTER]</b> key to confirm the<br>"Centronics" menu and shift to the next<br>level.                                                                            |
| Mode: Centro       | <i>Step 4</i><br>Bring up the "Timing" item by pressing<br>the <b>[Menu Up]</b> key or <b>[Menu Down]</b><br>key.                                                                            |
| Timing: A-B        | <i>Step 5</i> Press the [VALUE +] or [VALUE -] key to switch to "A-B" or "B-A".                                                                                                    |
| Timing: B-A        | <i>Step 6</i><br>Press the <b>[ENTER]</b> key to confirm<br>"Timing" and shift to the next item to<br>be set.                                                                                |
| Mode: Centro       | <i>Step 7</i><br>If no other items are to be changed,<br>press the <b>[Back]</b> key.                                                                                                    |
| * Menu* Centro>    | <i>Step 8</i><br>Do not press any other keys for 3 min-<br>utes or press <b>[Back]</b> key again.                                                                                            |
| Plot OK            | <b>Step 9</b><br>The permanent display is restored.                                                                                                    |

### **Network Setting: IP Address**

Plot OK

Menu\*

| * | Μ | е | n | u | * | Command> |  |
|---|---|---|---|---|---|----------|--|
|   |   |   |   |   |   |          |  |

->192.034.043.015

Network>

#### Step 1

If a menu is to be specified, press the **[MENU]** key.

#### Step 2

The key contents change to the purple section on the outside of the control panel.

Bring up the "Network" menu by pressing the [Menu Up] key or [Menu Down] key.

#### Step 3

Press the **[ENTER]** key to confirm the "Network" menu and shift to the next level.

#### Step 4

Press the **[VALUE +]** or **[VALUE -]** key to set the first part of the IP address to a number between "001" and "255". (The first part identifies the country and 192 is usually used in a LAN environment.

#### Step 5

Press the **[ENTER]** key to confirm the first address and shift to the second address.

$$192 \rightarrow 034 043 015$$

> 1 9 2 . 0 3 4 . 0 4 3 . 0 1 5

Press the **[VALUE +]** or **[VALUE -]** key to set the second part of the IP address to a number between "001" and "255".

#### Step 7

Press the **[ENTER]** key to confirm the second address and shift to the third address.

#### **Network Setting: IP Address**

1 9 2 . 1 6 8 -> 0 4 3 . 0 1 5

Press the **[VALUE +]** or **[VALUE -]** key to set the third part of the IP address to a number between "001" and "255".

#### Step 9

Press the **[ENTER]** key to confirm the third address and shift to the fourth address.

#### Step 10

Press the **[VALUE +]** or **[VALUE -]** key to set the fourth part of the IP address to a number between "001" and "255".

#### Step 11

Press the **[ENTER]** key to confirm the fourth address and shift to the first address.

#### Step 12

Press the [Back] key.

#### -> 1 9 2 . 1 6 8 . 0 0 1 . 0 0 7

192.168.001->007

Plot OK

#### Step 13

Do not press any other keys for 3 minutes or press [Back] key again.

#### Step 14

The permanent display is restored.

# **Utility Settings: Error Display**

Plot OK

\*Menu\* Command>

#### Step 1

If a menu is to be specified, press the **[MENU]** key.

#### Step 2

The key contents change to the purple section on the outside of the control panel.

Bring up the "Utility" menu by pressing the **[Menu Up]** key or **[Menu Down]** key.

Press the **[ENTER]** key to confirm the "Utility" menu and shift to the next

ErrorDisplay: On

\*Menu\* Utility>

Plot OK

#### Step 4

level.

Step 3

Bring up the "Error Display" item by pressing the **[Menu Up]** key or **[Menu Down]** key.

#### Step 5

Press the **[VALUE +]** or **[VALUE -]** key to switch to "Off" or "On".

#### Step 6

Press the **[ENTER]** key to confirm "Error display" and shift to the next item to be set.

#### Step 7

If no other items are to be changed, press the **[Back]** key.

#### Step 8

Do not press any other keys for 3 minutes or press [Back] key again.

#### Step 9

The permanent display is restored.

# **Utility Settings: Initial: All**

| Plot OK            | <i>Step 1</i><br>If a menu is to be specified, press the<br><b>[MENU]</b> key.                                                                                                    |
|--------------------|----------------------------------------------------------------------------------------------------|
| * Menu * Command > | Step 2<br>The key contents change to the purple<br>section on the outside of the control<br>panel.<br>Bring up the "Utility" menu by pressing<br>the [Menu Up] key or [Menu Down]<br>key. |
| *Menu* Utility>    | <i>Step 3</i><br>Press the <b>[ENTER]</b> key to confirm the<br>"Utility" menu and shift to the next<br>level.                                                                            |
| ErrorDisplay:Off   | <i>Step 4</i><br>Bring up the "Initial" item by pressing<br>the <b>[Menu Up]</b> key or <b>[Menu Down]</b><br>key.                                                                        |
| Initial: No        | <i>Step 5</i><br>Press the <b>[VALUE +]</b> or <b>[VALUE -]</b> key<br>to specify "Yes".                                                                                                  |
| Initial: Yes>      | <i>Step 6</i><br>Press the <b>[ENTER]</b> key to confirm<br>"Initial" and shift to "Initial All".                                                                                         |
| Initial All: No    | <i>Step 7</i><br>Bring up the "Initial All" item by press-<br>ing the <b>[Menu Up]</b> key or <b>[Menu</b><br><b>Down]</b> key.                                                           |
| Initial All: No    | <i>Step 8</i><br>Press the <b>[VALUE +]</b> or <b>[VALUE -]</b> key<br>to specify "OK".                                                                                                   |
| Initial AII: OK    | <i>Step 9</i><br>Press the [ENTER] key to confirm                                                                                                    |

**RJ-6000 Series USER GUIDE Functions Edition** 

to be set.

"Initial All" and shift to to the next item

Initia I Command No

Step 10

If no other items are to be changed, press the **[Back]** key.

### Initial:

#### Step 11

Νo

If no other items are to be changed, press the **[Back]** key.

#### Step 12

Do not press any other keys for 3 minutes or press **[Back]** key again.

#### Step 13

The permanent display is restored.

Plot OK

## **Utility Settings: Initial: Command**

| Plot OK            | <i>Step 1</i><br>If a menu is to be specified, press the<br><b>[MENU]</b> key.                                                                                                    |
|--------------------|----------------------------------------------------------------------------------------------------|
| *Menu* Command>    | <i>Step 2</i><br>The key contents change to the purple<br>section on the outside of the control<br>panel.<br>Bring up the "Utility" menu by pressing<br>the <b>[Menu Up]</b> key or <b>[Menu Down]</b><br>key. |
| *Menu* Utility>    | <i>Step 3</i><br>Press the <b>[ENTER]</b> key to confirm the<br>"Utility" menu and shift to the next<br>level.                                                                                                 |
| ErrorDisplay:Off   | <i>Step 4</i><br>Bring up the "Initial" item by pressing<br>the <b>[Menu Up]</b> key or <b>[Menu Down]</b><br>key.                                                                                             |
| Initial: No        | <i>Step 5</i><br>Press the <b>[VALUE +]</b> or <b>[VALUE -]</b> key<br>to specify "Yes".                                                                                                    |
| Initial: Yes>      | <i>Step 6</i><br>Press the <b>[ENTER]</b> key to confirm<br>"Initial" and shift to "Initial All".                                                                                                    |
| Initial All: No    | <i>Step 7</i><br>Bring up the "Initial Command" item by<br>pressing the <b>[Menu Up]</b> key or <b>[Menu</b><br><b>Down]</b> key.                                                                              |
| Initial Command No | <i>Step 8</i><br>Press the <b>[VALUE +]</b> or <b>[VALUE -]</b> key<br>to specify "OK".                                                                                                    |
|                    | Step 9                                                                                                    |

Press the **[ENTER]** key to confirm "Initial Command" and shift to the next item to be set.

InitialCommandOK

### **Utility Settings: Initial: Command**

Step 10

If no other items are to be changed, press the **[Back]** key.

#### Step 11 If no other items are to be changed, press the [Back] key.

Do not press any other keys for 3 minutes or press **[Back]** key again.

#### Step 13

The permanent display is restored.

Plot OK

# **Utility Settings: Initial: Function**

| Plot OK            | <i>Step 1</i><br>If a menu is to be specified, press the<br><b>[MENU]</b> key.                                                                                                    |
|--------------------|----------------------------------------------------------------------------------------------------|
| *Menu* Command>    | Step 2<br>The key contents change to the purple<br>section on the outside of the control<br>panel.<br>Bring up the "Utility" menu by pressing<br>the [Menu Up] key or [Menu Down]<br>key. |
| *Menu* Utility>    | <i>Step 3</i><br>Press the <b>[ENTER]</b> key to confirm the<br>"Utility" menu and shift to the next<br>level.                                                                            |
| ErrorDisplay:Off   | <i>Step 4</i><br>Bring up the "Initial" item by pressing<br>the <b>[Menu Up]</b> key or <b>[Menu Down]</b><br>key.                                                                        |
| Initial: No        | <i>Step 5</i><br>Press the <b>[VALUE +]</b> or <b>[VALUE -]</b> key<br>to specify "Yes".                                                                                                  |
| Initial: Yes>      | <i>Step 6</i><br>Press the <b>[ENTER]</b> key to confirm<br>"Initial" and shift to "Initial All".                                                                                         |
| Initial All: No    | <i>Step 7</i><br>Bring up the "Initial Functi." item by<br>pressing the <b>[Menu Up]</b> key or <b>[Menu</b><br><b>Down]</b> key.                                                         |
| Initial Functi. No | <i>Step 8</i><br>Press the <b>[VALUE +]</b> or <b>[VALUE -]</b> key<br>to specify "OK".                                                                                                   |
|                    | Step 9                                                                                                    |

Press the **[ENTER]** key to confirm "Initial Function" and shift to the next item to be set.

InitialFuncti.OK

### **Utility Settings: Initial: Function**

Step 10

If no other items are to be changed, press the **[Back]** key.

#### Step 11 If no other items are to be changed, press the [Back] key.

Do not press any other keys for 3 minutes or press **[Back]** key again.

#### Step 13

The permanent display is restored.

Plot OK

## **Utility Settings: Initial: Centronics**

| Plot OK          | <i>Step 1</i><br>If a menu is to be specified, press the<br>[MENU] key.                                                                                                    |
|------------------|----------------------------------------------------------------------------------------------------|
| *Menu* Command>  | Step 2<br>The key contents change to the purple<br>section on the outside of the control<br>panel.<br>Bring up the "Utility" menu by pressing<br>the [Menu Up] key or [Menu Down]<br>key. |
| *Menu* Utility>  | <i>Step 3</i><br>Press the <b>[ENTER]</b> key to confirm the<br>"Utility" menu and shift to the next<br>level.                                                                            |
| ErrorDisplay:Off | <i>Step 4</i><br>Bring up the "Initial" item by pressing<br>the <b>[Menu Up]</b> key or <b>[Menu Down]</b><br>key.                                                                        |
| Initial: No      | <i>Step 5</i><br>Press the <b>[VALUE +]</b> or <b>[VALUE -]</b> key<br>to specify "Yes".                                                                                                  |
| Initial: Yes>    | <i>Step 6</i><br>Press the <b>[ENTER]</b> key to confirm<br>"Initial" and shift to "Initial All".                                                                                         |
| Initial All: No  | <i>Step 7</i><br>Bring up the "Initial Centro" item by<br>pressing the <b>[Menu Up]</b> key or <b>[Menu</b><br><b>Down]</b> key.                                                          |
| InitialCentro:No | <i>Step 8</i><br>Press the <b>[VALUE +]</b> or <b>[VALUE -]</b> key<br>to specify "OK".                                                                                                   |
|                  | Step 9                                                                                                    |

Press the **[ENTER]** key to confirm "Initial Centronics" and shift to the next item to be set.

InitialCentro:OK

#### **Utility Settings: Initial: Centronics**

Initia INetwork No

Initial:

If no other items are to be changed, press the [Back] key.

#### Step 11

Νo

If no other items are to be changed, press the [Back] key.

#### Step 12

Do not press any other keys for 3 minutes or press [Back] key again.

#### Step 13

The permanent display is restored.

Plot ΟΚ

# **Utility Settings: Initial: Network**

| Plot OK                        | <i>Step 1</i><br>If a menu is to be specified, press the<br>[MENU] key.                                                                                                    |
|--------------------------------|----------------------------------------------------------------------------------------------------|
| *Menu* Command>                | Step 2<br>The key contents change to the purple<br>section on the outside of the control<br>panel.<br>Bring up the "Utility" menu by pressing<br>the [Menu Up] key or [Menu Down]<br>key. |
| *Menu* Utility>                | <i>Step 3</i><br>Press the <b>[ENTER]</b> key to confirm the<br>"Utility" menu and shift to the next<br>level.                                                                            |
| ErrorDisplay:Off               | <i>Step 4</i><br>Bring up the "Initial" item by pressing<br>the <b>[Menu Up]</b> key or <b>[Menu Down]</b><br>key.                                                                        |
| Initial: No                    | <i>Step 5</i><br>Press the <b>[VALUE +]</b> or <b>[VALUE -]</b> key<br>to specify "Yes".                                                                                                  |
| Initial: Yes>                  | <i>Step 6</i><br>Press the <b>[ENTER]</b> key to confirm<br>"Initial" and shift to "Initial All".                                                                                         |
| Initial All: No                | <i>Step 7</i><br>Bring up the "Initial Network" item by<br>pressing the <b>[Menu Up]</b> key or <b>[Menu</b><br><b>Down]</b> key.                                                         |
| InitialNetwork <mark>No</mark> | <i>Step 8</i><br>Press the <b>[VALUE +]</b> or <b>[VALUE -]</b> key<br>to specify"OK".                                                                                                    |
|                                | Step 9                                                                                                    |

Press the [ENTER] key to confirm "Initial Network" and shift to the next item to be set.

InitialNetworkOK

### **Utility Settings: Initial: Network**

Step 10

If no other items are to be changed, press the **[Back]** key.

#### Step 11 If no other items are to be changed, press the [Back] key.

#### Step 12

Do not press any other keys for 3 minutes or press [Back] key again.

#### Step 13

The permanent display is restored.

Plot OK

### **Utility Settings: Dump**

Plot OK

\*Menu\* Command>

#### Step 1

If a menu is to be specified, press the **[MENU]** key.

#### Step 2

The key contents change to the purple section on the outside of the control panel.

Bring up the "Utility" menu by pressing the **[Menu Up]** key or **[Menu Down]** key.

#### Step 3 Press the [ENTER] key to confirm the

\*Menu\* Utility>

Dump: AII

\*\* Dump Miodie \*\*

\*\* Dump Mode \*\*

\*Menu\* Utility>

### level.

Step 4

Bring up the "Dump" item by pressing the **[Menu Up]** key or **[Menu Down]** key.

"Utility" menu and shift to the next

#### Step 5

Select "Start/End" or "All" by pressing the **[Menu Up]** key or **[Menu Down]** key.

#### Step 6

Press the **[ENTER]** key to confirm Dump mode.

#### Step 7

Send printing data from the host computer. print with Dump Mode.

#### Step 8

To terminate Dump Mode, press the **[CANCEL]** key.

#### Step 9

Do not press any other keys for 3 minutes or press **[Back]** key again.

### **Utility Settings: Dump**

#### Step 10

The permanent display is restored.

Plot OK
### **Utility Settings: Head Wash**

| Plot OK            | <i>Step 1</i><br>If a menu is to be specified, press the<br>[MENU] key.                                                                                                    |
|--------------------|----------------------------------------------------------------------------------------------------|
| * Menu * Command > | Step 2<br>The key contents change to the purple<br>section on the outside of the control<br>panel.<br>Bring up the "Utility" menu by pressing<br>the [Menu Up] key or [Menu Down]<br>key. |
| *Menu* Utility>    | <i>Step 3</i><br>Press the <b>[ENTER]</b> key to confirm the<br>"Utility" menu and shift to the next<br>level.                                                                            |
| ErrorDisplay:Off   | <i>Step 4</i><br>Bring up the "Head Wash" item by<br>pressing the <b>[Menu Up]</b> key or <b>[Menu</b><br><b>Down]</b> key.                                                               |
| HeadWash: No       | <i>Step 5</i><br>Select "Yes" by pressing the <b>[Menu</b><br>Up] key or <b>[Menu Down]</b> key.                                                                                          |
| HeadWash: Yes      | <i>Step 6</i><br>Press the <b>[ENTER]</b> key to confirm<br>"Head Wash".                                                                                                    |
| Change Waste Ink   | <i>Step 7</i><br>Remove the currently installed waste<br>box and insert a new waste liquid box<br>from the cleaning set.                                                                  |
| ChangeTank? No     | <i>Step 8</i><br>Select "Yes" by pressing the <b>[Menu</b><br>Up] key or <b>[Menu Down]</b> key.                                                                                          |

ChangeTank? Yes

### Step 9

Press the **[ENTER]** key to confirm waste box replaced.

### **Utility Settings: Head Wash**

Remove Cartridge

Set Wash Cart

HeadWash

Remove Wash Cart

HeadWash

Change Waste Ink

ChangeTank?

ChangeTank? Yes

[65YMCK]NoCharge

### Step 10

Remove the currently installed ink cartridges.

### Step 11

Insert wash cartridges.

### Step 12

Cleaning begins when wash cartridges are installed. Cleaning time is about 25 minutes.

### Step 13

Remove the cleaning cartridges when head wash finishes and "Remove Wash Cart" appears.

### Step 14

When the wash cartridges are removed, the operation to discharge cleaning liquid remaining inside the printer begins.

### Step 15

Remove the waste box that was used for cleaning and insert another new waste liquid box from the cleaning set.

#### Step 16

Select "Yes" by pressing the [Menu Up] key or [Menu Down] key.

### Step 17

Press the **[ENTER]** key to confirm waste box replaced.

### Step 18

Ink filling begins automatically when ink cartridges are installed.

Νo

Plot OK

### Step 19

When ink filling is finished, the permanent display is restored.

### **Utility Settings: Data Order**

| ΡΙ | ο | t | 0 | Κ |
|----|---|---|---|---|

| k | М | е | n  | u | * | С   | ο | mm | а | n  | d | > |   |
|---|---|---|----|---|---|-----|---|----|---|----|---|---|---|
|   |   | C | •• | u |   | U U | 0 |    | a | •• | u |   | - |

### Step 1

If a menu is to be specified, press the **[MENU]** key.

### Step 2

The key contents change to the purple section on the outside of the control panel.

Bring up the "Utility" menu by pressing the **[Menu Up]** key or **[Menu Down]** key.

Press the [ENTER] key to confirm the

"Utility" menu and shift to the next

|      |   |         | _ |
|------|---|---------|---|
| Menu | * | Utilitv | > |

DataOrder: 5Lm6Lc

\*Menu\* Utility>

Plot OK

### Step 4

level.

Step 3

Bring up the "Data Order" item by pressing either [Menu Up] key or [Menu Down] key.

### Step 5

Press the **[VALUE +]** or **[VALUE -]** key to select to "5Lc6Lm" or "5Lm6Lc".

### Step 6

Press the **[ENTER]** key to confirm "Data Order" and shift to the next item to be set.

### Step 7

If no other items are to be changed, press the **[Back]** key.

### Step 8

Do not press any other keys for 3 minutes or press [Back] key again.

### Step 9

The permanent display is restored.

### **Accuracy Adjustment Plot**

Although your printer was adjusted for optimum quality at the time of shipment, the printing quality may vary according to the type of media. In such cases, an accuracy adjustment plot can be made with the following procedure.

### -!IMPORTANT

Adj

• Unless you understand this function fully, there is a risk that the fine adjustment may make the quality even worse. Normally, no adjustment should be made.

Plot OK

Accur.

76

### Step 1

With an A3 or larger sheet of media loaded vertically, press the **[Fine adjustment]** key (CLEANING, MenuUp key) while you are pressing the **[Shift]** key.

### Step 2

The accuracy adjustment plot is printed automatically. Move to Step 3 when the accuracy adjustment plot is finished.

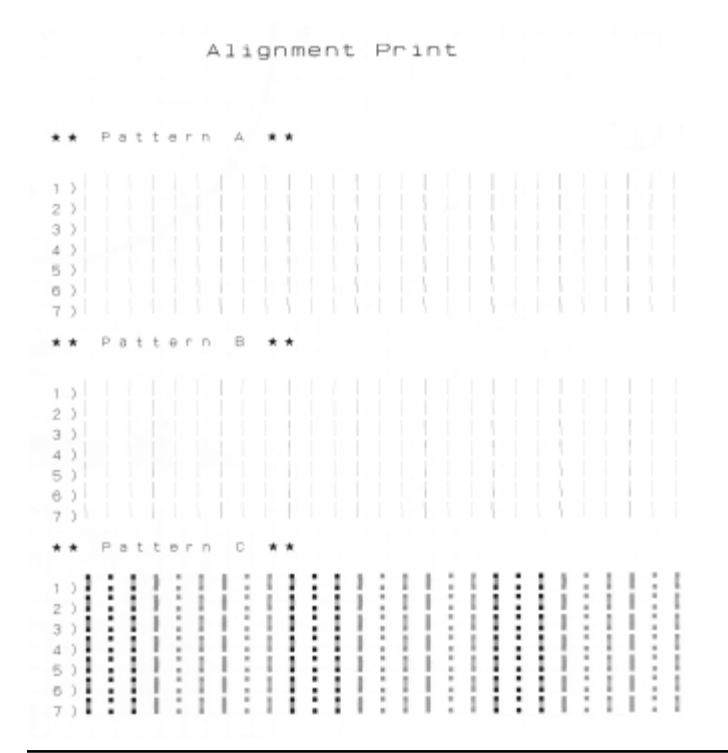

Plot

**RJ-6000 Series USER GUIDE Functions Edition** 

Look at pattern A on your print. Use the **[VALUE +]** and **[VALUE -]** keys to enter the number of a line with no offset.

5

4

6

4

PatternC:

Plot OK

### Step 4

Press **[ENTER]** key to confirm the value specified for pattern A.

### Step 5

Look at pattern B on your print. Use the **[VALUE +]** and **[VALUE -]** keys to enter the number of a line with no offset.

### Step 6

Press **[ENTER]** key to confirm the value specified for pattern B.

### Step 7

Look at pattern C on your print. Use the **[VALUE +]** and **[VALUE -]** keys to enter the number of a line with no offset.

### Step 8

Press **[ENTER]** key to confirm the value specified for pattern C.

### Step 9

Permanent display is restored.

### **Accuracy Adjustment Plot**

### 

- The accuracy adjustment adjusts the left head repeatability printing position (pattern A) and the right head repeatability printing position (Pattern B) as well as aligning the printing position between the right head and the left head (pattern C).
- Pressing the [ENTER] key will confirm all adjustments from pattern A to pattern C. No adjustments will be made if the [ENTER] key is pressed before the end.
- If the cancel key is pressed during fine adjustment printing or it is interrupted by raising the hold lever, there will be no input display screen.

# Installation of Options

In this section we explain about installing the optional network interface board and extended memory.

| Network Interface Board<br>Installation | PAGE 80 |
|-----------------------------------------|---------|
| Memory Extension                        | PAGE 82 |

### **Network Interface Board Installation**

The standard interface for the RJ-6000 Series printer has a parallel Centronics compatible interface as standard equipment. The network interface board, RJ-ETH13TX, for connection to EtherNet is also available as an option. The following procedure explains how to install the network interface board.

• The power to the RJ-6000 Series must be switched off and the power cord removed before the network interface board is installed.

### Step 1

Undo the screws holding the silver colored interface plate on the left side of the board box below the printer and remove the interface plate.

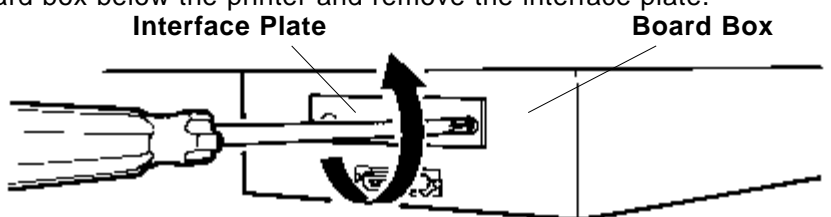

### Step 2

Insert the optional interface board into the slot as shown in the diagram. When the interface board has reached the back, push it again to ensure it is pushed fully back.

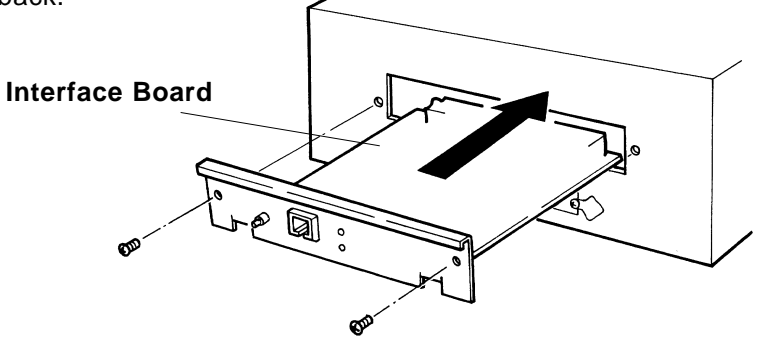

# • Electronic components are susceptible to damage by static electricity. Remove static charge from your clothes and body by touching your hands to the board box before you touch the network interface board.

### Step 3

Fasten the two interface mounting screws.

### Step 4

Connect a Category 5 Ethernet cable compatible with both 10BASE-T and 100BASE-TX to the connector on the interface board. Connect the other end of the Ethernet cable to the 10BASE-T or 100BASE-TX network hub.

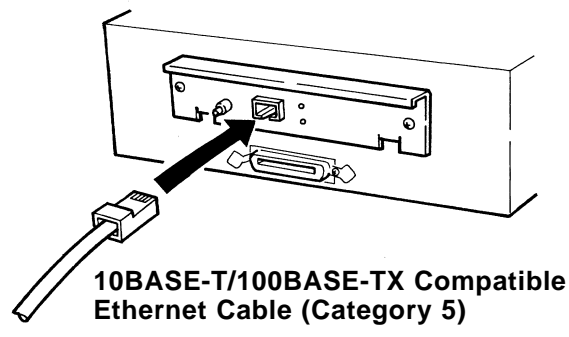

## **Memory Extension**

Standard internal memory for the RJ-6000 Series printer is 8 MB + 32 MB (slot 1) but this can be extended by fitting an additional 16 MB (SIM16M) or 32 MB (SIM32M) memory chips (sold separately).

The following procedure explains how to install extended memory.

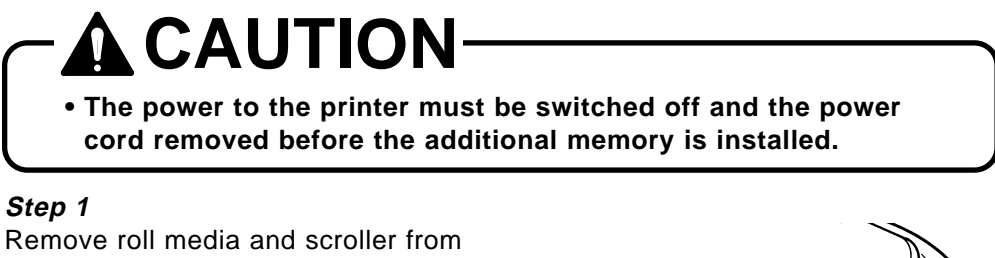

the printer. Undo the three screws holding the board box on the printer main unit and carefully lower the board box. Remove two thumb screws to reveal the memory slot.

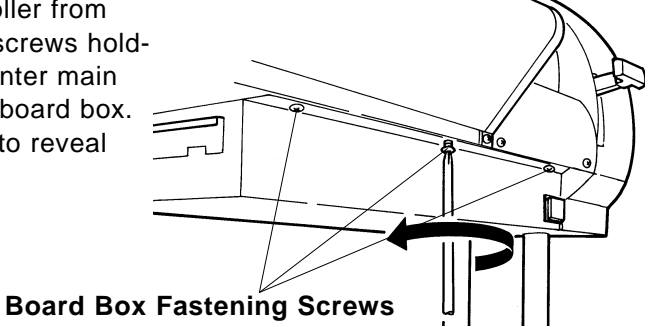

# 

- Electronic components are susceptible to damage by static electricity. Remove static charge from your clothes and body by touching your hands to the board box before you touch the additional memory chip.
- Dust in the slot may cause damage. Blow it out with an air duster before installing the additional memory.

### Step 2

The optional memory chip to be added should be inserted in slot 2 on the lower right of the board with the nicked end of the chip at the right hand end of the slot.

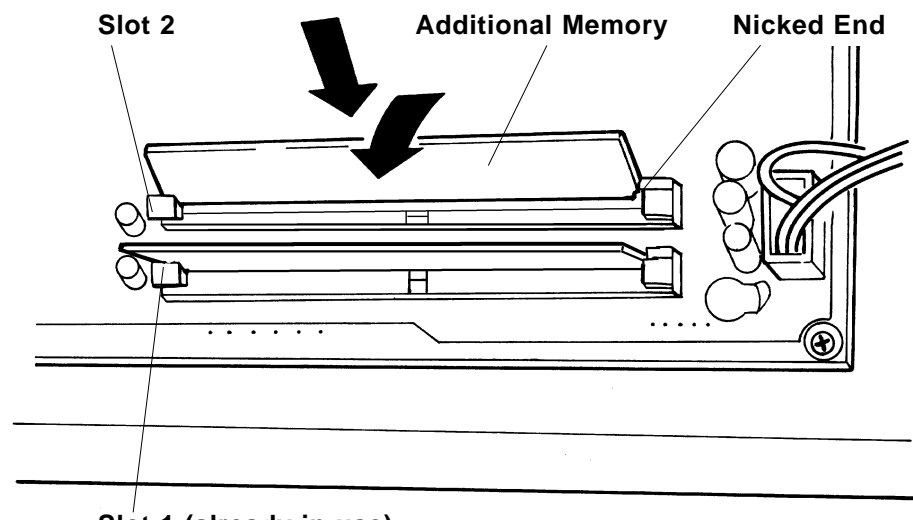

### Slot 1 (already in use)

### Step 3

Return the board box to its original position.

## **Details of the Display**

This section explains about displays while the printer is working, messages when an error has occurred and how to deal with them.

| Printer Status Display                       | PAGE 86        |
|----------------------------------------------|----------------|
| Messaged Errors and<br>Countermeasures       | PAGE 88        |
| Data error Display and<br>Countermeasures    | page 91        |
| Command Error Display and<br>Countermeasures | PAGE <b>92</b> |
| Errors Rrequiring a Restart                  | PAGE 94        |

## **Printer Status Display**

The normal operating condition of the printer is displayed.

| Normal (when media is loaded)<br>Plot OK       | Data can be received and printed.                                                                                                    |  |  |  |  |
|------------------------------------------------|----------------------------------------------------------------------------------------------------|--|--|--|--|
| Normal (when media is not loaded)<br>Paper End | Media is not loaded or printing on a<br>cut sheet is finished.<br>Data can be received but can not be<br>printed unless media is loaded.<br>(See Basic Edition page 37) |  |  |  |  |
| Leverup<br>Lever Up                            | The hold lever is up. Put the hold lever down.                                                                                                    |  |  |  |  |
| Coveropen<br>Cover Open                        | The cover is open. Close the cover.                                                                                                    |  |  |  |  |
| Coveropen, leverup<br>Lever and Cover          | The cover is open and the hold lever is<br>up. Close the cover and lower the hold<br>lever.                                                                             |  |  |  |  |
| Data reception in progress<br>Receive [Port1]  | Data is being received. Printing will begin after the data has been processed.                                                                                          |  |  |  |  |
| Converting the data<br>Convert [Port1]         | Data is being processed. Printing will begin after the data has been processed.                                                                                         |  |  |  |  |
| Printing in progress<br>Printing               | Processed data is being printed.                                                                                                    |  |  |  |  |

### **Cleaning in progress**

Cleaning

Media initialization in progress

ConfirmPaperKind

The print heads are being cleaned. Please wait. (See Basic Edition page 63)

Media is being initialized. Please wait.

### **Messaged Errors and Countermeasures**

A messaged error impedes the operation of the printer. Sometimes an error is displayed and printing continues or printing may cease when an error is displayed. If printing stops, it will be reprinted when the cause of the error is removed.

When a messaged error occurs, the beeper will beep twice unless there is insufficient memory.

### Capping position not set

| No Cap Position         | The capping position is not recorded<br>The error will not be cancelled until t<br>capping position is adjusted. Contact<br>your local Mutoh dealer regarding ca<br>ping position adjustment.                                                                                                    |  |  |  |  |  |
|-------------------------|----------------------------------------------------------------------------------------------------|--|--|--|--|--|
| Media recognition error |                                                                                                    |  |  |  |  |  |
| Undefined Paper         | An error has occurred during media<br>detection.<br>Either media smaller than the minimum<br>size or larger than the maximum size<br>was detected or the hold lever was up<br>or a media jam occurred during media<br>detection. This error also occurs if the<br>media is not loaded in the correct posi-<br>tion. Put the hold lever up and reload<br>the media.<br>(See Basic Edition page 38, 41) |  |  |  |  |  |
| Media skew error        |                                                                                                    |  |  |  |  |  |
| Paper Slant             | Roll media has slipped obliquely.<br>Reload the media.<br><b>(See Basic Edition page 41)</b>                                                                                                    |  |  |  |  |  |
| Media replacement error |                                                                                                    |  |  |  |  |  |
| Paper Cut Error         | Roll media cutting failed. Cut the<br>media, raise the hold lever and reload<br>the media.<br>(See Basic Edition page 41)                                                                                                    |  |  |  |  |  |

### **Messaged Errors and Countermeasures**

| Media replacement request             |                                                                                                    |  |  |  |  |  |
|---------------------------------------|----------------------------------------------------------------------------------------------------|--|--|--|--|--|
| Remove Media                          | Media is loaded but the next process<br>has failed. The lever was raised during<br>printing or cutting and lowered again<br>without the media having been<br>removed. Remove the media.                                  |  |  |  |  |  |
| Roll media end                        |                                                                                                    |  |  |  |  |  |
| End of Roll                           | The end of the media was detected<br>when roll media was initialized.<br>Replace the roll media.<br>(See Basic Edition page 41)                                                                                          |  |  |  |  |  |
| No waste box                          |                                                                                                    |  |  |  |  |  |
| No Waste-InkTank                      | The waste box is not installed. Install a<br>waste box containing a waste liquid<br>absorbent sheet.<br>(See Basic Edition page 84)                                                                                      |  |  |  |  |  |
| Check waste box                       |                                                                                                    |  |  |  |  |  |
| Check Waste Ink                       | The waste box is becoming full. Obtain<br>a waste box from supplies and have it<br>ready for replacement.<br>(See Basic Edition page 84)                                                                                 |  |  |  |  |  |
| Waste box full                        |                                                                                                    |  |  |  |  |  |
| FullWastelnkTank                      | The waste box is full of waste liquid.<br>Take out the waste box and replace<br>the waste liquid absorbent sheet.<br>Install a waste box that contains a<br>waste liquid absorbent sheet.<br>(See Basic Edition page 84) |  |  |  |  |  |
| Request to insert ink cartridges of t | he same type                                                                                                    |  |  |  |  |  |
| Ink Change                            | The type of ink cartridges was<br>changed (from dye to pigment or from<br>pigment to dye) during cleaning or ink<br>filling. Replace with original cartridge<br>type.<br>(See Basic Edition page 80)                     |  |  |  |  |  |

**RJ-6000 Series USER GUIDE Functions Edition** 

### **Messaged Errors and Countermeasures**

| Request to insert exclusive or same               | e type ink cartridges                                                                                                    |
|---------------------------------------------------|----------------------------------------------------------------------------------------------------|
| Differ Ink Kind                                   | Either ink cartridges other than the<br>exclusive type or mixed dye and pig-<br>ment ink cartridges have been<br>installed. Make sure exclusive ink car-<br>tridges of the same type (all dye or all<br>pigment) are loaded.<br>(See Basic Edition page 80)                                          |
| Lowinkwarning<br>[65YMCK]Near End                 | The remaining ink is low. Prepare a new ink cartridge of the color that is displayed.<br>(See Basic Edition page 79)                                                                                                    |
| Noink<br>[65YMCK] Ink End                         | The ink cartridge of the color that is<br>displayed is empty. Replace with a<br>new cartridge.<br>(See Basic Edition page 79)                                                                                                    |
| 1 to 5 ink cartridges missing<br>[65YMC]Cartridge | The ink cartridge of the color that is<br>displayed is not installed. Insert a car-<br>tridge.<br><b>(See Basic Edition page 79)</b>                                                                                                    |
| All ink cartridges missing<br>Cartridge None      | No ink cartridges are installed. Insert<br>cartridges.<br><b>(See Basic Edition page 79)</b>                                                                                                    |
| Insufficient memory<br>NoMemorySIMM12MB           | There was insufficient memory during<br>data processing or printing. In this<br>case the beeper gives three long<br>beeps. Printing continues but the result<br>can not be guaranteed. Since the<br>required memory size is displayed, you<br>should consider extending the memory.<br>(See page 82) |

### **Data Error Display and Countermeasures**

Data errors occur when there is a fault in communication between the printer and the computer. There are three types of data error:

- Errors related to communication conditions
- Errors caused by faulty handshaking
- Escape sequence command format errors

The beeper gives three long beeps when a data error occurs.

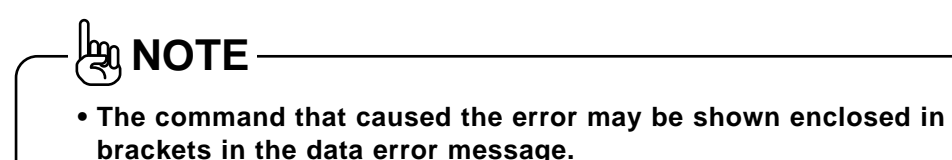

.

Network board detection error

Netw. Check Err

A board other than a prescribed network interface board has been installed. Replace with a prescribed network interface board. (See page 80)

### Network board initialization error

Netw. Init. Err

An error occurred when the network interface board was installed. The network interface board may be faulty. Replace the network interface board. (See page 80)

### **Command Error Display and Countermeasures**

Command errors occur during the processing of command data received from the computer.

If the printer's command set-up differs from the type of command data sent from the computer

### If there is a grammatical error in the command data sent from the computer

The beeper gives three long beeps when a data error occurs.

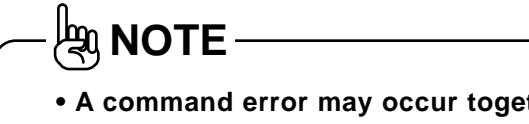

- A command error may occur together with a data error (related to error code 115). In this case the communication settings should be checked.
- The command that caused the error may be shown enclosed in brackets in the data error message.

]

]

### **Undefined command error**

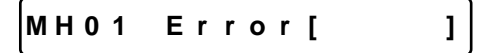

Parameter error

MH02 Error[]

Numerical value error

MH03 Error[

### Undefined character set

MH04 Error[

A command that is undefined by MH-GL command mode was analyzed. **(See pages 22, 33)** 

An invalid number of parameters follow the command. **(See pages 22, 33)** 

An invalid parameter follows the command. (See pages 22, 33)

A non-existent character set has been selected. (See pages 22, 33)

### **Command Error Display and Countermeasures**

**Position overflow** 

MH06 Error[

**Buffer overflow** 

MH07Error[]

The polygon buffer or downloadable buffer has overflowed. (See pages 22, 33)

ାର୍ଲ୍ NOTE -

• In each case, first check that the command modes of the computer and printer are compatible. Refer to your computer manual for computer settings.

]

# **Errors Requiring a Restart**

Errors requiring a restart are fatal to the operation of the printer. The power to the printer must be switched off and the printer must be restarted. They are caused by an obstruction to the printer drive or damage related to a printer board.

When an error requiring restart occurs, the printer behaves as follows.

- (a) Drive power is shut down automatically.
- (b)All LEDs on the control panel flash and the beeper sounds continuously. The beeper will not stop until a key is pressed.
- (c)An error code and error name are displayed in the liquid crystal display section.

### Errors Requiring Restart that Involve the Mechanical System

If an error has occurred in the mechanical system, remove the foreign object, paper scraps, etc. that are causing the obstruction and restart the printer.

### Feed motor error

Carriage motor error

Feed encoder error

E069Err Xencoder

### Carriage encoder error

E070Err Yencoder

### Feed imposition timeout

E071Err Xtimeout

### Carriage imposition timeout

E072Err Ytimeout

An error with the media feed motor has occurred.

An error with the carriage motor has occurred.

An error with the media feed encoder has occurred.

An error with the carriage encoder has occurred.

An error with the media feed imposition has occurred.

An error with the carriage imposition has occurred.

### Errors Requiring a Restart Errors Requiring Restart that Involve the Mechanical System

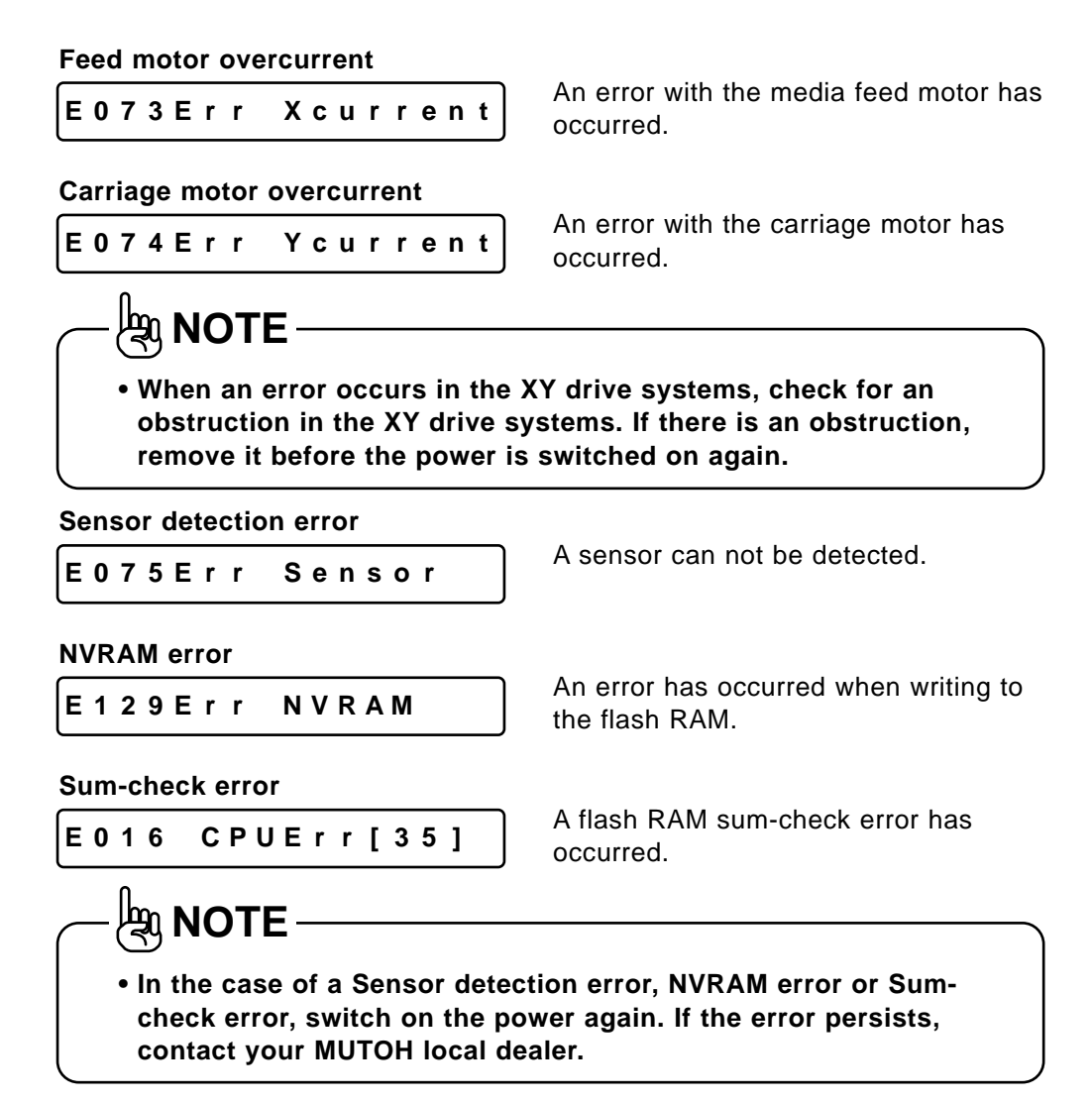

### Errors Requiring Restart that Involve the CPU System

### Standard DRAM error

E001Err DRAM

### **Optional DRAM error**

E002Err Opt.DRAM

#### Interrupt exception error

E016 CPUErr[00]

An access error has occurred in standard DRAM.

An access error has occurred in extended DRAM (option: sold separately).

An interrupt exception error has occurred in the CPU.

#### Command environment exception error

E016 CPUErr[02]

A command environment exception error has occurred in the CPU.

#### Data environment exception error

E016 CPUErr[03]

Address exception error

E016 CPUErr[04]

#### Address exception error

E016 CPUErr[05]

#### **Bus exception error**

E016 CPUErr[06]

### Bus exception error

E016 CPUErr[07]

A data environment exception error has occurred in the CPU.

An address exception error has occurred in the CPU.

An address exception error has occurred in the CPU.

A bus exception error has occurred in the CPU.

A bus exception error has occurred in the CPU.

### Errors Requiring a Restart Errors Requiring Restart that Involve the CPU System

#### System call exception error

|  | E 0 | 1 | 6 | СР | UΕ | r | r | [ | 0 | 8 | ] |  |
|--|-----|---|---|----|----|---|---|---|---|---|---|--|
|--|-----|---|---|----|----|---|---|---|---|---|---|--|

#### Break point exception error

E016 CPUErr[09]

A system call exception error has occurred in the CPU.

A break point exception error has occurred in the CPU.

### Reserved command exception error

E016 CPUErr[10]

A reserved command exception error has occurred in the CPU.

### Unusable co-processor exception error

E016 CPUErr[11]

An unusable co-processor exception error has occurred in the CPU.

### Operation overflow exception error

E016 CPUErr[12]

### Trap exception error

E016 CPUErr[13]

Watch exception error

E016 CPUErr[22]

### Watchdog timeout error

କ୍ଷ NOTE ·

E016 CPUErr[32]

Abort error

E016 CPUErr[33]

An operation overflow exception error has occurred in the CPU.

A trap exception error has occurred in the CPU.

A watch exception error has occurred in the CPU.

A watchdog timeout error has occurred in the CPU.

An abort error has occurred in the CPU.

• In each case, switch off, wait 10 seconds and switch on.

### Contents

Read this if you can't find an item you want to look up.

**Control Panel and Menus** 

This outlines the control panel for menu settings and explains menu levels.

When You Want to Do This

When you want to do something, this explains which function to use and provides page numbers for easier manual look-up.

**Explanation of Functions** Details of each function are explained and manual page numbers are provided for easier look-up.

How to Set Parameters Detailed explanation of setting parameters in each menu.

Installation of Options This explains how to fit the optional network interface board and extended memory.

### **Details of the Display**

This section explains displays for normal operation as well as error messages and how to handle them.

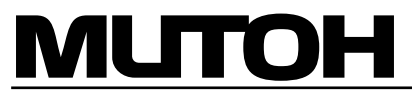

MUTOH INDUSTRIES LTD. Tel.:81-(0)3-54867145 Fax:81-(0)3-54867163 E-mail:ibd@mutoh.co.jp http://www.mutoh.co.jp MUTOH EUROPE N.V. Tel.:32-(0)59-807908 Fax:32-(0)59-807117 E-mail:mutoh@mutoh.be http://www.mutoh.be MUTOH DEUTSCHLAND GmbH. Tel.:49-(0)2159 913430 Fax:49-(0)2159 913456 E-mail:Mutoh-Sales@t-online.de